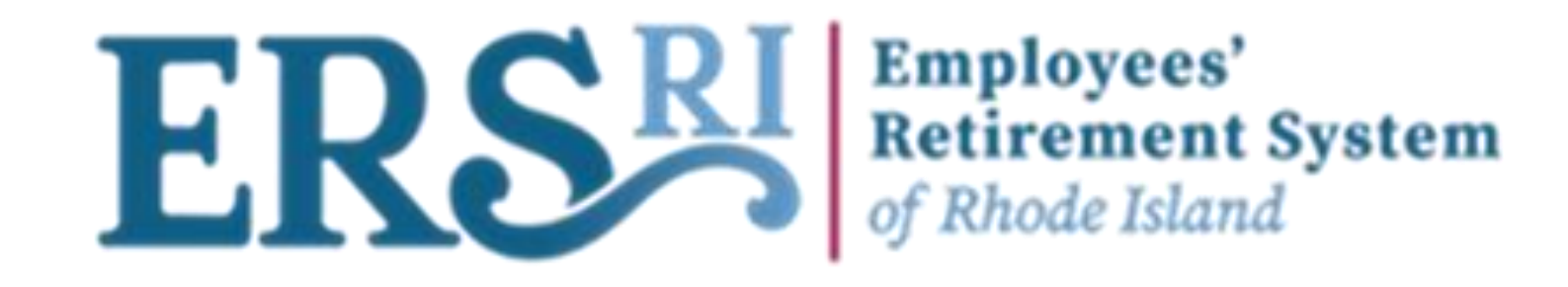

## Employer Portal Wage & Contribution Manual

12/15/2022

## **Table of Contents**

| Page 3  |
|---------|
| Page 5  |
| Page 6  |
| Page 9  |
| Page 10 |
| Page 21 |
| Page 30 |
| Page 41 |
| Page 46 |
| Page 48 |
| Page 55 |
|         |

ERSERI Employees' Retirement System of Rhode Island

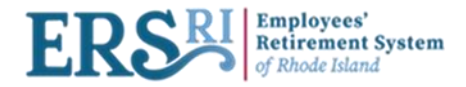

## **Data Collection** Portal Process Steps

**Data Collection Creation:** The user sets the configuration, Employer code, Pension Plan and dates. The DC name is automatically generated with the following format: *ERCode - Wages and Contributions – StartDate* Ex: 2000 - Wages and Contributions - 07/28/2022 - 3

**Initial Data Entry:** The user defines the information that will be part of the data collection. Here the payroll coordinator can upload a pre-existing file (using the current format), manually enter data using the data input summary form, or enter the information using the excel template provided. Here you can download any previous pay period as your data file collection. Synchronization is the first data validation for your file. It validates the file's structure and the format of its data. The user will not be able to move to the next step if the file is not validated. The system will inform the user of the errors, if any, that occurred.

After the data entry, the user will have to Validate the data which will bring him to the Validate Member Data screen.

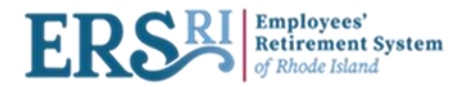

## **Data Collection** Portal Process Steps

### **Action Definition:**

- For the data collection to get completed an action must be taken for each warning and error.
- Please note that every action is defined at the member level or at the validation message level. The system tries to see if there is an action that can be performed, for the affected members, in order to complete the process, or if some actions conflict with each other.
- If the user can not apply corrections to the data, there are some alternatives that can be considered:
- $\rightarrow$  Load the member's information despite the warnings (approve with explanation).
- $\rightarrow$  Call ERSRI to help with correcting the errors.

**Data Collection Completion:** Once all the validations have been successfully performed, the data is ready to be submitted into the system

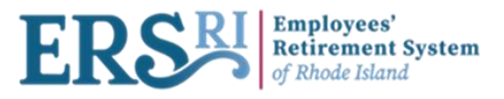

## **EMPLOYER PORTAL LOG-IN PAGE**

| <b>ERSSI</b> Employees'<br>Retirement System<br>of Rhode Island |                       |
|-----------------------------------------------------------------|-----------------------|
| Sign In                                                         | Need help?            |
| User ID:                                                        |                       |
| Password:                                                       | Forgot your password? |
| Sign in                                                         |                       |

Enter your email address (as the user ID) and password as provided.

If you fail to provide the correct information on the third try, you will be locked out of the Portal.

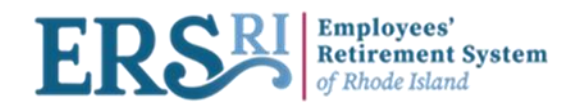

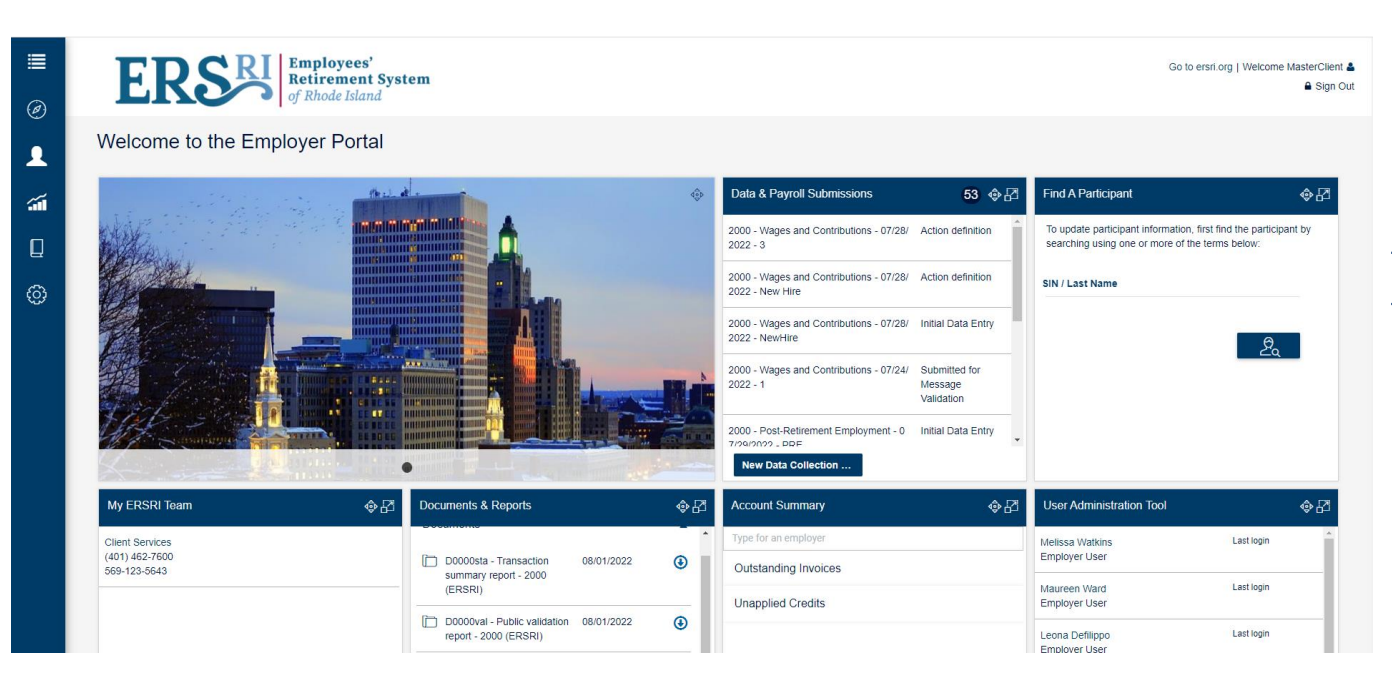

### EMPLOYER PORTAL Dashboard

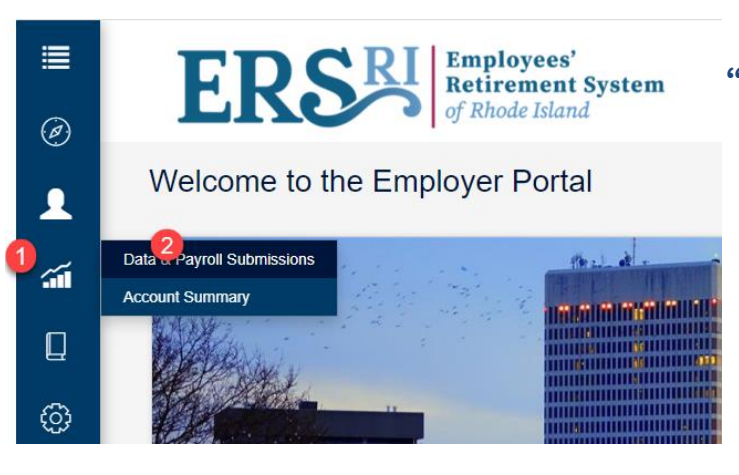

From the Toggle menu, select "<u>Business Functions"</u> → "<u>Data & Payroll Submissions" → "Create Data Collection".</u>

Business Functions / Data & Payroll Submissions

**Data & Payroll Submissions** 

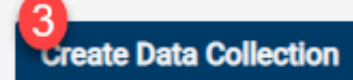

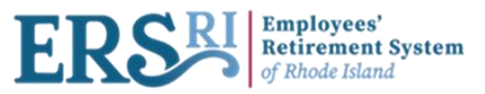

### New Data Collection Information

- Choose the Configuration "Wage and Contribution" from the drop-down menu
- Enter the Employer Code for the Collection
- Choose the appropriate Plan Code
- Enter the Pay Period start date
- Enter the Pay Period end date
- Data Collection Name is automatically generated but you can edit it.
- Click on "Save and Continue"

| Business Functions / Data & Payroll Submissions Create Data Collection      |                                                  |            |            |                                                                                                    |  |  |  |  |
|-----------------------------------------------------------------------------|--------------------------------------------------|------------|------------|----------------------------------------------------------------------------------------------------|--|--|--|--|
| 1. Definition 2. Add Member Data 3. Validate Member Data 4. Review & Submit |                                                  |            |            |                                                                                                    |  |  |  |  |
| New Data Collection Information                                             |                                                  |            |            | Save and Continue                                                                                                    |  |  |  |  |
| Configuration:*                                                             | Wages and Contributions                          |            |            | Cancel                                                                                                    |  |  |  |  |
| Employer Code:*                                                             | 2000                                             |            |            |                                                                                                    |  |  |  |  |
| Pension Plan:*                                                              | ERS                                              |            |            | Progress Summary                                                                                                    |  |  |  |  |
| Start Date:*                                                                | 07/26/2022                                       | End Date:* | 08/02/2022 | <ol> <li>Add member data: Upload a file or enter data manually. When available, you can<br/>also Import or download from completed data collection to enter data. Validate and<br/>correct anv input level exceptions.</li> </ol> |  |  |  |  |
| Data Collection Name:*                                                      | 2000 - Wages and Contributions - 07/26/2022 - TR |            |            | 3. Validate member data: Validate the data and resolve any member data exceptions.                                                                                                    |  |  |  |  |
| * Mandatory fields                                                          |                                                  |            |            | 4. Review and submit: Check data summaries and submit member data to ERSRI.                                                                                                    |  |  |  |  |

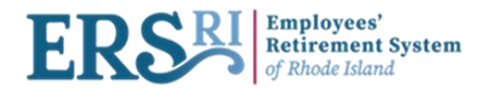

## Business Functions / Data & Payroll Submissions Data & Payroll Submissions

| Create Data Collection |                  |                            | In Progress •                                                | 2000 - Wages and Contrib | outions - 07/26/2022 - TR |                                                |                                                                          |
|------------------------|------------------|----------------------------|--------------------------------------------------------------|--------------------------|---------------------------|------------------------------------------------|--------------------------------------------------------------------------|
| Employer Code 🔻        | Plan 🔻           | Configuration T            | Data Collection Name 🔻                                       | Status                   | c                         | Employer Code:                                 | 2000                                                                     |
| 2000                   | ERS              | Wages and Contributions    | 2000 - Wages and Contributions - 07/26/2022 - TR             | Initial Data Entry       |                           | Plan:<br>Employer Name:                        | ERS<br>State                                                             |
| 2000                   | ERS              | Wages and Contributions    | 2000 - Wages and Contributions - 07/04/2022 - 1              | Initial Data Entry       |                           | Configuration:<br>Data Collection Name:        | Wages and Contributions<br>2000 - Wages and Contributions - 07/26/2022 - |
| 2000                   | ERS              | Wages and Contributions    | 2000 - Wages and Contributions - 06/27/2022 - 2              | Initial Data Entry       |                           | Start Date:                                    | TR<br>07/26/2022                                                         |
| 2000                   | ERS              | Wages and Contributions    | 2000 - Wages and Contributions - 03/01/2022 - 1              | Initial Data Entry       |                           | End Date:                                      | 08/02/2022<br>Initial Data Entry                                         |
| 2000                   | ERS              | Post-Retirement Employment | 2000 - Post-Retirement Employment - 01/01/2022 - 1           | Initial Data Entry       |                           | Case ID:<br>Processed by:                      | CAS-533645-W6F0<br>masterclientadmin@morneaushepell.com                  |
| 1441                   | ERS              | Wages and Contributions    | 1441 - Wages and Contributions - 06-06-2022 -<br>Email_Last  | Action definition        |                           | Data Entry Summary<br>No Files.                |                                                                          |
| 2000                   | ERS              | Wages and Contributions    | 2000 - Wages and Contributions - 01-01-2020 -<br>defect size | Initial Data Entry       |                           | Manual Entry:<br>Total Records                 | 0                                                                        |
| 1441                   | ERS              | Wages and Contributions    | 1441 - Wages and Contributions - 16-05-2022 - 1              | Action definition        |                           | Total Members Records:                         | 0                                                                        |
| 1441                   | ERS              | Wages and Contributions    | 1441 - Wages and Contributions - defect334                   | Action definition        |                           | Members Without Exceptions:                    | 0                                                                        |
| 2000                   | ERS              | Wages and Contributions    | 2000 - Wages and Contributions - 19-04-2022 - 1              | Initial Data Entry       |                           | Members With Errors:<br>Members With Warnings: |                                                                          |
|                        | <  <  1 of 3 ▷ ▷ |                            |                                                              |                          |                           |                                                | w / Edit Data Collection                                                 |

At this screen, The status of the newly created DC is "Initial Data Entry," Highlight the DC name and click on View/Edit Data Collection. Then click on "Upload File" for the File Upload screen to appear. You can upload one org at a time, but you can choose multiple pay periods or choose to load your regular group and the corresponding 20+ group at the same time.

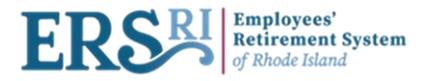

## **Options for loading data for Wage and Contributions**

### A. File Input <sup>L</sup>Upload File (<u>continue to page 10</u>)

You have created a file, or one has been provided to you by an outside payroll source for the pay period you are reporting, and the file is either a .txt, .adj, or .rgl.

### B. Import / Download from Completed Collection (continue to page 30)

This is like what was previously called "Get Template with Data". Here you are creating a .csv file, which is exporting payroll information from each member's file for the pay period before or any previous pay period. Or you can import it directly into the portal and make changes to the records by using the template.

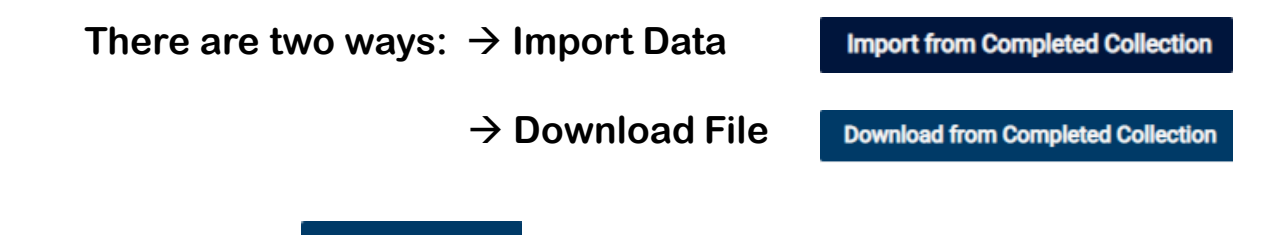

C. Manual Input + Add Record (Continue on page 28)

This can be used to enter information for a member who is not in the data file you have already prepared for loading. It can be used to load anything that you would normally load in a data collection. This must be done prior to validating the file.

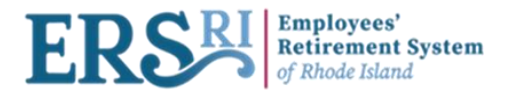

## **Data Collection Method Selection Input Screen**

| 2000 - Wages and Contributions - 07/26/2022 - TR                                                                                                   | Status: Initial Data Entry                                                                                                    |
|----------------------------------------------------------------------------------------------------|----------------------------------------------------------------------------------------------------|
| 1. Definition 2. Add Member Data 3. Validate Member Data 4. Review & Submit                                                                        |                                                                                                    |
| There is currently no data in this data collection. Add data for one member via the Add Record feature or upload data from a file via Upload File. | Validate                                                                                                    |
| + Add Record & Upload File Import from Completed Collection Download from Completed Collection View : All -                                        | File Summary No files                                                                                                    |
| C A Social security Number Actions                                                                                                    | No Files.                                                                                                    |
| No Results Found.                                                                                                    | Upload File                                                                                                    |
|                                                                                                    |                                                                                                    |
|                                                                                                    | Progress Summary                                                                                                    |
|                                                                                                    | Next steps 3. Validate member data: Validate the data and resolve any member data exceptions. 4. Review and submit: Check data summaries and submit member data to ERSRI.                                                                                                    |
|                                                                                                    | Additional Information                                                                                                    |
|                                                                                                    | To add data to this collection, select Add Manual Entry to manually add data for an<br>individual member, or select Upload File to upload a file or use the File Builder. If<br>available, use the buttons <b>Import from completed</b> or <b>Download from completed</b> to<br>enter data from completed data collection. |
|                                                                                                    | Input errors                                                                                                    |
|                                                                                                    | You must correct all input errors (if applicable) before continuing to the validation<br>process.                                                                                                    |
|                                                                                                    | Once all data has been provided and all input errors have been corrected you can<br>select <b>Validate</b> to validate the data.                                                                                                    |
|                                                                                                    | Important! Please ensure that all data has been provided (entered manually or<br>imported) before selecting Validate.                                                                                                    |

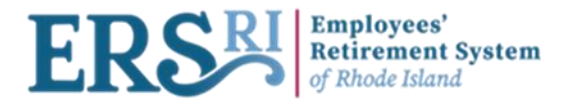

| Business Functions / Data & Payroll Submissions<br>2000 - Wages and Contributions - 07/26/2022 - TR | Status: Initial Data Entry                                                                                                    |  |  |  |
|----------------------------------------------------------------------------------------------------|----------------------------------------------------------------------------------------------------|--|--|--|
| 1. Definition 2. Add Member Data 3. Validate Member Data 4. Review & Submit                         |                                                                                                    |  |  |  |
| Select the files that contain the data you want to add into the data collection.                    |                                                                                                    |  |  |  |
|                                                                                                    | Back to listing                                                                                                    |  |  |  |
| DROP files here<br>OR<br>Select files from your computer                                            | Progress Summary                                                                                                    |  |  |  |
| Accepted files: CSV, TXT, DAT, ADJ, RGL. Maximum file size 10,240.00MB Maximum number of files : 5  | Next steps 3. Validate member data: Validate the data and resolve any member data exceptions. 4. Review and submit: Check data summaries and submit member data to ERSRI. |  |  |  |
| Uploaded Files                                                                                      |                                                                                                    |  |  |  |
| No Files.                                                                                           |                                                                                                    |  |  |  |
|                                                                                                    |                                                                                                    |  |  |  |

At this screen, click on "Select files from your computer" to upload your data collection. Acceptable files are: .csv, .txt, .dat, .adj, and .rgl. Choose the file to upload from your data directory library.

| Business Functions / Data & Payroll Submissions<br>2000 - Wages and Contribut                       | tions - 07/26/2022 - TR                                  |                  | Status: Initial Data Entry                                                                                                    |  |  |
|----------------------------------------------------------------------------------------------------|----------------------------------------------------------|------------------|----------------------------------------------------------------------------------------------------|--|--|
| 1. Definition 2. Add Member Data 3. Validate Membe                                                  | r Data 4. Review & Submit                                |                  |                                                                                                    |  |  |
| Select the files that contain the data you want to add                                              | i into the data collection.                              |                  | Import                                                                                                    |  |  |
|                                                                                                    |                                                          |                  | Back to listing                                                                                                    |  |  |
|                                                                                                    | DROP files here<br>OR<br>Select files from your computer | Progress Summary |                                                                                                    |  |  |
| Accepted files: .CSV,.TXT,.DAT,.ADJ,.RGL. Maximum file size 10,240.00MB Maximum number of files : 5 |                                                          |                  | Next steps 3. Validate member data: Validate the data and resolve any member data exceptions. 4. Review and submit. Check data summaries and submit member data to ERSRI. |  |  |
| Uploaded Files                                                                                      |                                                          |                  |                                                                                                    |  |  |
| WC_Template_File1.csv     Ready to Import                                                           | Type:<br>Wages and Contributions                         | â                |                                                                                                    |  |  |

Once the file uploaded, click the blue "Import" button. Using the W&C configuration, only .adj and .rgl formatted files are accepted.

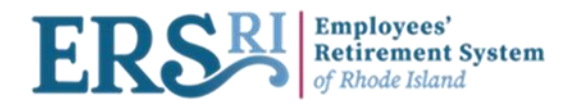

Business Functions / Data & Payroll Submissions 2000 - Wages and Contributions - 07/26/2022 - TR

1. Definition 2. Add Member Data 3. Validate Member Data 4. Review & Submit

Status: Submitted for File Synchronization

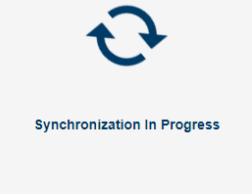

Please wait or return to your dashboard. You can check the status of your data collection in the data collection listing.

Once clicking on "Import", synchronization will start. This validates the file for any input errors such as number fields with characters or required fields not populated, etc.

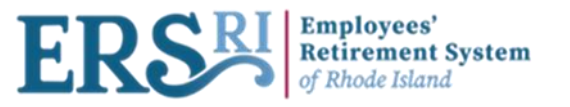

| 1. Definit                                                                                            | an 2. Add Member Data 3. Validate Member Data 4. Rev | inw & Submit |              |         |                                                                                                    |
|----------------------------------------------------------------------------------------------------|------------------------------------------------------|--------------|--------------|---------|----------------------------------------------------------------------------------------------------|
| + Add Record & Upload File Import from Completed Collection Download from Completed Collection View : |                                                      |              |              |         | Validate                                                                                                    |
|                                                                                                    | Social Security Number T                             | Last Name T  | First Name T | Actions | File Summary                                                                                                    |
| Θ                                                                                                    |                                                      | Julifiew     | Enrolment1   | 8       | DESSTEPS_20052_WC_Template-New Enrolment.cvy                                                                                                    |
| 0                                                                                                    |                                                      | JuliNew      | Enrolment2   |         | Fis Syndronized with Enorgy) View Report [It members imported] [It members imported] [It members with entropy]                                                                                                    |
|                                                                                                    |                                                      |              |              |         | Upload File                                                                                                    |
|                                                                                                    |                                                      |              |              |         | Progress Summary                                                                                                    |
|                                                                                                    |                                                      |              |              |         | Next steps 3. Validate member data. Validate the data and resolve any member data exceptions. 4. Review and submit. Check data summaries and submit member data to ERSRI.                                                                                                    |
|                                                                                                    |                                                      |              |              |         | Additional Information                                                                                                    |
|                                                                                                    |                                                      |              |              |         | To add data to this collection, select Add Manual Entry to manually add data for an individual member, or selec<br>Upload File to upload a file or use the File Builder. If available, use the buttons Import from completed or<br>Download from completed to enter data from completed data collection. |
|                                                                                                    |                                                      |              |              |         | Input errors You must ensure at input evers (if applicable) before continuins to the validation encodes                                                                                                    |
|                                                                                                    |                                                      |              |              |         | Once all data has been provided and all input errors have been corrected you can select Validate to validate<br>be data.                                                                                                    |
|                                                                                                    |                                                      |              |              |         | Important! Please ensure that all data has been provided (entered manually or imported) before selecting<br>Validate.                                                                                                    |

Here, the user will have to correct all the input errors before continuing to the validation process. In this example, there are two members with errors.

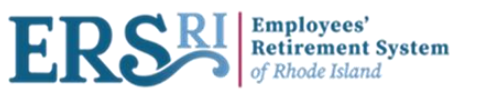

| rinition 2. Add Member Data 3 Validate Member Class 4 Review | & Subrid                           |              |              |                                                               |                                                                                                    |
|--------------------------------------------------------------|------------------------------------|--------------|--------------|---------------------------------------------------------------|----------------------------------------------------------------------------------------------------|
| Add Record 1 Upload File Import from Completed Collection    | Download from Completed Collection |              | View : All + | Member Summary                                                |                                                                                                    |
| Social Security Number Y                                     | Last Name T                        | First Name T | Actions      | Social Security Number                                        | A COMPANY OF A COMPANY OF A COM |
|                                                              | Julifiew                           | Enrolment1   | 8            | First Name                                                    | JuliNew<br>Enrolment                                                                                                    |
|                                                              | JuliNew                            | Enrolment2   |              | 3.000                                                         |                                                                                                    |
|                                                              |                                    |              |              | Please provide the field Status                               | Code because it is mandatory                                                                                                    |
|                                                              |                                    |              |              | · Please provide the field Status                             | Date because it is mandatory                                                                                                    |
|                                                              |                                    |              |              | The Reported Wage Code 01 in<br>encodizations. Use an 05 wage | s invalid for July 1st through August 14th for certified teacher                                                                                                    |
|                                                              |                                    |              |              | during this time period. Please                               | validate and correct the information if necessary.                                                                                                    |
|                                                              |                                    |              |              |                                                               |                                                                                                    |
|                                                              |                                    |              |              | Actions                                                       |                                                                                                    |

The user highlights the member line to see all the errors related to it in the "Member Summary" page and clicks on "Edit" to fix the missing information.

| Business Functions / Data & Paymil Submissions<br>1441 - Wages and Contributions - 07/26<br>1 Definition 2.Add Member Data 3 Validate Nember Data 4 Review & Su                                           | /2022 - TR | -      | Status Initial Cafa Entry                                                                                            |
|----------------------------------------------------------------------------------------------------|------------|--------|----------------------------------------------------------------------------------------------------|
| Please privite the field DatesCode line aver it is mandatory<br>Please provide the field StatusDate because it is mandatory<br>The Develot Wave Code it is involution to the 1st termination of 100 for a |            | Law .  |                                                                                                    |
| validate and correct the information if necessary                                                                                                    |            |        | Caned                                                                                                    |
| Keys fields                                                                                                    |            | P      | rogress Summary                                                                                                    |
| Social Security Number*                                                                                                    |            | N<br>3 | ext steps<br>Validate member data: Validate the data and resolve any member data exceptions.                         |
| Organization Code*                                                                                                    | 141        | v 4    | Review and submit. Check data summaries and submit member data to ERSRI.                                             |
| Begin Date*                                                                                                    | 07/26/2022 |        | dditional Information                                                                                                |
| End Date*                                                                                                    | 08/02/2022 |        |                                                                                                    |
|                                                                                                    |            | 0      | omplete all mandatory fields (*) and select Save to continue.                                                        |
| Employee personal information                                                                                                    |            | A 5    | elect Cancel to go back to the data collection listing without saving. Cancel will remove/delete the unsaved<br>ata. |
| Last Name*                                                                                                    | Julhev     |        | that errors                                                                                                    |
| First Name*                                                                                                    | Engineert  | Y      | ou must correct all input errors (if applicable) before continuing to the validation process.                        |
| Middle Initial                                                                                                    |            |        |                                                                                                    |
| Birth Cute*                                                                                                    | 0/15/1942  |        |                                                                                                    |
| Sex Code*                                                                                                    |            | ×      | ,                                                                                                    |

The user corrects the data and click on "Save".

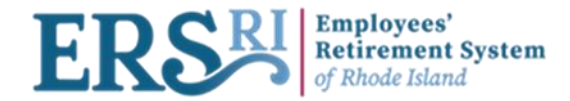

Business Functions / Data & Payroll Submissions

| Social Security Number T | Last Name 7 | First Name T | Actions | File Summary                                                                                                    |
|--------------------------|-------------|--------------|---------|----------------------------------------------------------------------------------------------------|
|                          | Juillien    | Ensiment     | 8       | Charles 2002 WC Template-New Envolment cav                                                                                                    |
|                          | Juillien    | Enrolment2   |         | Field Synchronized Harring                                                                                                    |
|                          |             |              |         | Upload File                                                                                                    |
|                          |             |              |         | Progress Summary                                                                                                    |
|                          |             |              |         | Next steps<br>3. Validate member data. Validate the data and resolve any member data exceptions.<br>4. Review and submit: Check data summaries and submit member data to ERSRI.                                                                                                    |
|                          |             |              |         | Additional Information                                                                                                    |
|                          |             |              |         | To add data to this collection, select Add Manual Entry to manually add data for an individual member, or s<br>Upload File to spload a file or use the File Builder. If available, use the buttons Import from completed or<br>Download from completed to enter data from completed data collection. |
|                          |             |              |         | Input errors                                                                                                    |
|                          |             |              |         | You must correct all input errors (if applicable) before continuing to the validation process.                                                                                                    |

After correcting all the information, the file is now synchronized with no errors. The user will click on the "Validate" button, which will validate the data and resolve any member data exceptions.

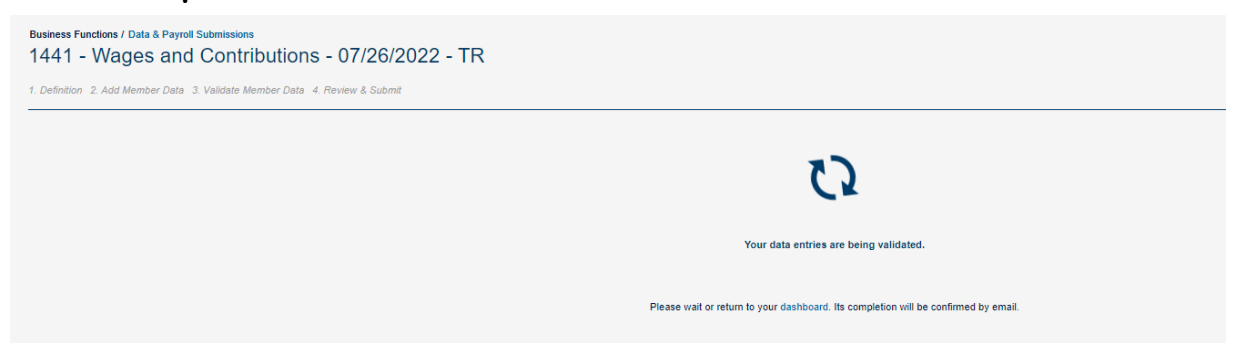

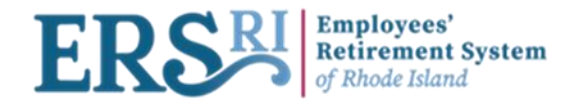

#### Business Functions / Data & Payroll Submissions

1441 - Wages and Contributions - 07/26/2022 - TR

Status: Action definition

1. Definition 2. Add Member Data 3. Validate Member Data 4. Review & Submit

|   | Social Security Number $	au$ | Last Name 😙 | First Name 🔻 | Actions | Validate                                                                                                    | Continue                                                                                                    |
|---|------------------------------|-------------|--------------|---------|----------------------------------------------------------------------------------------------------|----------------------------------------------------------------------------------------------------|
| Ø |                              | JuliNew     | Enrolment1   |         | Quality Ratio                                                                                                    |                                                                                                    |
| 0 |                              | Julitiew    | Enrolment2   |         | Current Quality Ratio: 0 %                                                                                                    | Target: 100 %                                                                                                    |
|   |                              |             |              |         | View Filter                                                                                                    | Action Required +                                                                                                    |
|   |                              |             |              |         | Complete Member Errors  The employer contributions provided do not re The federally funded contributions provided do  The federally funded contributions provided do  The federally funded contributions provided do                                                                                                    | epresent the percentage that the employer should<br>o not represent the percentage that the employee                                                                                                    |
|   |                              |             |              |         | Progress Summary                                                                                                    |                                                                                                    |
|   |                              |             |              |         | Next steps<br>4. Review and submit Check data summaries and subm                                                                                                    | nit member data to ERSRI.                                                                                                    |
|   |                              |             |              |         | Additional Information                                                                                                    |                                                                                                    |
|   |                              |             |              |         | To submit member record data, please resolve all errors<br>Sorting errors and warnings<br>You can filter your listing by error or warning type. Chan<br>Then choose the error(s) and/or warning(s) to see the or<br>Approving warnings<br>You can resolve a warning by selecting Approve warnin<br>if available.<br>Postponing or rejecting records<br>You can Postpone or Reject records that you do not w<br>postponed member records with have all associated info | a and warnings (if applicable).<br>ge the View filter drop-down menu to Action required.<br>orresponding member records.<br>Ing and providing an explanation or a predefined reason,<br>ant to submit as part of this data collection. All<br>emation copied into a new data collection. All rejected |

At the Validate Member Data step when the status is "Action Definition", validation errors will appear, if any. For example, there are two members with a "Complete Member Errors". Highlight the member line to see all the errors related to it in the "Member Summary" page.

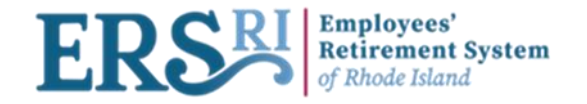

| Social Security Number T | Last Name 🕆 | First Name = | Actions | Quality Ratio                                                                                                    |                                                                     |                                                                                                   |
|--------------------------|-------------|--------------|---------|----------------------------------------------------------------------------------------------------|---------------------------------------------------------------------|---------------------------------------------------------------------------------------------------|
|                          | Juliform    | Exclorent1   |         | Ce                                                                                                    | ment Quality Ratio: 0 %                                             | Target 100 %                                                                                      |
|                          | billien     | Employeet2   |         | line and the second second sec |                                                                     |                                                                                                   |
|                          |             |              |         | Environ<br>Message                                                                                                    | 5272<br>The employer con<br>percentage that th<br>validate and come | intrutions provided do not represent<br>e employer should be providing. Pi<br>ct the information. |
|                          |             |              |         |                                                                                                    |                                                                     |                                                                                                   |

This screen shows the validation errors. For example, there are two members who require review of their Employer contributions and federally funded contributions. Click "View Member Data" to view the details and edit the record.

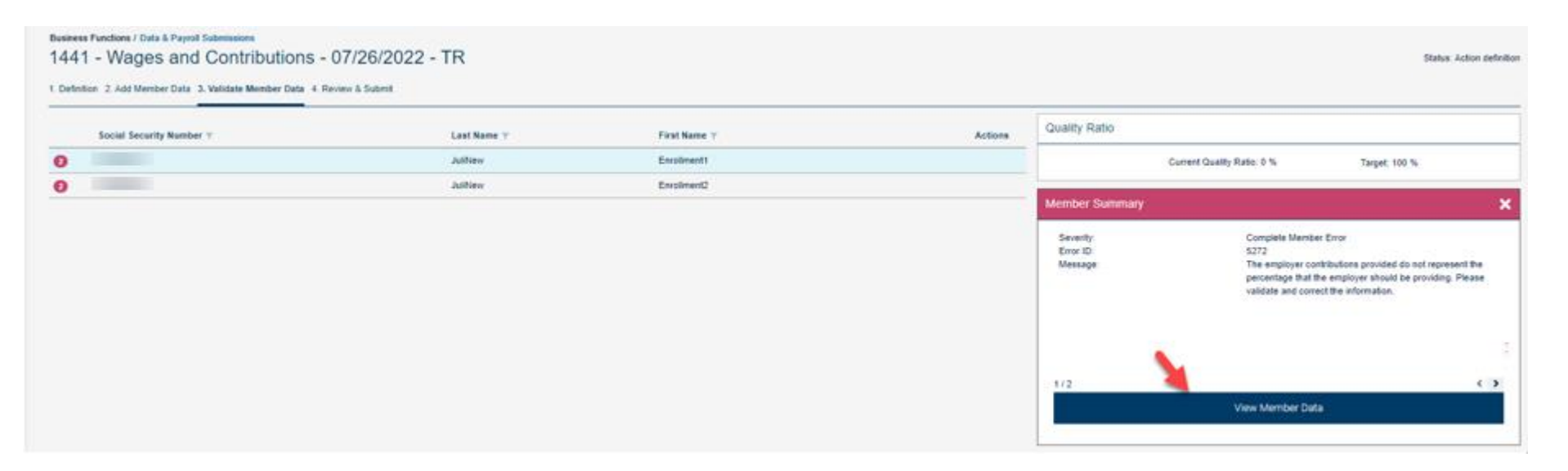

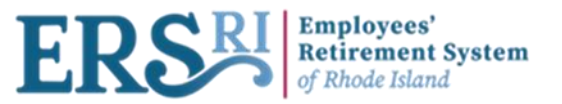

Business Functions / Data & Payroll Submissions

#### 1441 - Wages and Contributions - 07/26/2022 - TR Status: Action definition 1. Definition 2. Add Member Data 3. Validate Member Data 4. Review & Submit Keys fields . Save and Validate Social Security Number\* Cancel Organization Code\* 1441 v Begin Date\* 07/26/2022 • Member Summary End Date 08/02/2022 Severity: Complete Member Error Error ID: 5272 Employee personal information . Message The employer contributions provided do not represent the percentage that the employer should be providing. Please Contact Information . validate and correct the information. Employment and membership information . **Financial information** . Actual Linits 1/2 < > **Base Units** Number of Paid Days Member Summary Reported Wage Code\* v Contributions - No service Employer Reported Wage\* Complete Member Error 1754.15 Severity: Error ID: 8074 Employee Contributions 133.28 Message: The federally funded contributions provided do not represent the percentage that the employee should be providing. Employer Contributions 263.82 Please validate and correct the information Employee Survivor Benefits Employer Survivor Benefits Federally Funded Contributions 470.91 Federally Funded Wage 1800.12 2/2 < >

Here, the user corrects the Employer Contributions & Federally Funded Contributions in order to fix the error (ID 5272, ID 8074). Once completed, the user will click on "Save and Validate".

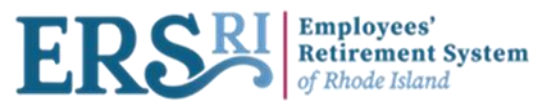

| Business Functions / Data & Payroll Submit                                                                                                    | ntributions - 07/26/2022 - TR                                               |                                         |                 | Status Action definition                                                                                                    |                                                                                            |
|----------------------------------------------------------------------------------------------------|-----------------------------------------------------------------------------|-----------------------------------------|-----------------|----------------------------------------------------------------------------------------------------|--------------------------------------------------------------------------------------------|
| 1 Definition 2 Add Member Data 3 Valid                                                                                                    | ate Member Data 4 Review & Submit                                           |                                         |                 |                                                                                                    |                                                                                            |
|                                                                                                    |                                                                             |                                         |                 |                                                                                                    |                                                                                            |
| Social Security Number T                                                                                                    | Last Name 🔻                                                                 | First Name 🔻                            | Actions         | Validate Continue                                                                                                    | The user clicks on                                                                         |
| No Results Found.                                                                                                    |                                                                             |                                         |                 | _ Quality Ratio                                                                                                    |                                                                                            |
|                                                                                                    |                                                                             |                                         |                 | Current Quality Ratio: 100 % Target: 100 %                                                                                                    | "Continue" since no                                                                        |
|                                                                                                    |                                                                             |                                         |                 | View Filter Action Required -                                                                                                    | more blocking errors                                                                       |
|                                                                                                    |                                                                             |                                         |                 | No action required                                                                                                    | are chowing up This                                                                        |
|                                                                                                    |                                                                             |                                         |                 | 2 members Ko member with errors No member with wernings 2 members without exceptions                                                             | are showing up. This                                                                       |
|                                                                                                    |                                                                             |                                         |                 | Progress Summary                                                                                                    | action will bring him to                                                                   |
|                                                                                                    |                                                                             |                                         |                 | Next steps 4. Review and submit. Check data summaries and submit member data to ERSRI.                                                           | the last step which is                                                                     |
|                                                                                                    |                                                                             |                                         |                 | Additional Information                                                                                                    | "Review & Submit"                                                                          |
|                                                                                                    |                                                                             |                                         |                 | To submit member record data, please resolve all errors and warnings (if applicable).                                                            |                                                                                            |
|                                                                                                    |                                                                             |                                         |                 | Sorting errors and warnings<br>You can filter your listing by error or warning type. Change the View filter drop-down menu to Action required.   |                                                                                            |
|                                                                                                    |                                                                             |                                         |                 | Then choose the error(s) and/or warning(s) to see the corresponding member records.                                                              |                                                                                            |
|                                                                                                    |                                                                             |                                         |                 | You can resolve a warning by selecting Approve warning and providing an explanation or a predefined reason,                                      |                                                                                            |
|                                                                                                    |                                                                             |                                         |                 | if available.                                                                                                    |                                                                                            |
|                                                                                                    |                                                                             |                                         |                 | You can Postpone or Reject records that you do not want to submit as part of this data collection. All                                           |                                                                                            |
|                                                                                                    |                                                                             |                                         |                 | postponed member records will have all associated information copied into a new data collection. All rejected<br>member records will be deleted. |                                                                                            |
|                                                                                                    |                                                                             |                                         |                 |                                                                                                    |                                                                                            |
|                                                                                                    |                                                                             |                                         |                 |                                                                                                    |                                                                                            |
| Business Functions / Data & Pavroll Subn                                                                                                    | lisions                                                                     |                                         |                 |                                                                                                    |                                                                                            |
| 1441 - Wages and Co                                                                                                    | ontributions - 07/26/2022 - TR                                              |                                         |                 | Status: Action definition                                                                                                    |                                                                                            |
| 1. Definition 2. Add Member Data 3. Vali                                                                                                    | date Member Data 4. Review & Submit                                         |                                         |                 |                                                                                                    |                                                                                            |
| Data Collection Summary                                                                                                    |                                                                             |                                         |                 | Submit                                                                                                    |                                                                                            |
| Employer Code:*                                                                                                    | 1441<br>EDS                                                                 | Start Date:*                            | 07/26/2022      |                                                                                                    |                                                                                            |
| Configuration:*<br>Data Collection Name:*                                                                                                    | Wages and Contributions<br>1441 - Wages and Contributions - 07/26/2022 - TR | Case ID:                                | CAS-533646-L3S0 | Quality Ratio                                                                                                    |                                                                                            |
| Data Entry Summary                                                                                                    |                                                                             |                                         |                 | Current Quality Ratio: 100 % Target: 100 %                                                                                                    |                                                                                            |
| File Uploads: DE                                                                                                    | SSTEPS_26952_WC_Template-New Enrollment.csv nembers Imported                |                                         |                 | Progress Summary                                                                                                    |                                                                                            |
| General Information                                                                                                    |                                                                             | Members Statuses                        |                 | You are currently viewing the last step of the data collection process prior to submission.                                                      | Submit                                                                                     |
| Manual Entries:<br>Total Members Records:                                                                                                    |                                                                             | 0 Without Exceptions:<br>2 With Errors: | 2 0             | Additional Information                                                                                                    |                                                                                            |
| Momboro Actions                                                                                                    |                                                                             | With Warnings:                          | 0               | Review the data collection details you have entered.                                                                                             | Final validation and submission of the data collection may take a while. You can check the |
| Ready For Load:                                                                                                    |                                                                             | 2                                       |                 | You must resolve all errors and warnings before you can submit your data collection.                                                             | status of your data collection in the data collection listing                              |
| Validation Required:<br>Approved Warnings:                                                                                                    |                                                                             | 0                                       |                 | Make sure to check your quality ratio before submitting your Data collection.                                                                    | Confirm Cancel                                                                             |
| Rejected:                                                                                                    |                                                                             | 0                                       |                 | There you are minimum, world's SMMHH.                                                                                                    |                                                                                            |
| Reports<br>Transactions report: D0000tra XLS<br>Transactions summary report: D0000sta X<br>Membership reconciliation: D0000MovXLS<br>Public validation summary: D0000Val XLS<br>Control Report: D0000cli XLS<br>Updated fields report: D0000updXLS | 15                                                                          |                                         |                 |                                                                                                    |                                                                                            |

In this step, the user will review the data collection details entered and check the quality ratio before submitting the data collection. Once done, the user will click on "Submit" then the "Confirm" button.

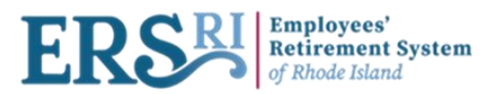

1381

ERS

Wages and Contributions

| ERSER Engloyees' Go to ersr ( org   Welcome MasterClient & fittmement System of Rhode Island                                                          |                                   |                                                                                                |                                                                                                    |                                                                                                    |                                                                                                    |                                                                                                    |                                                                                                    |                           |          |
|----------------------------------------------------------------------------------------------------|-----------------------------------|------------------------------------------------------------------------------------------------|----------------------------------------------------------------------------------------------------|----------------------------------------------------------------------------------------------------|----------------------------------------------------------------------------------------------------|----------------------------------------------------------------------------------------------------|----------------------------------------------------------------------------------------------------|---------------------------|----------|
| Business Functions / Data & Payroll S                                                                                                    | Submissions                       |                                                                                                |                                                                                                    |                                                                                                    |                                                                                                    |                                                                                                    |                                                                                                    |                           |          |
| Data & Payroll Sub                                                                                                    | omissions                         |                                                                                                |                                                                                                    |                                                                                                    |                                                                                                    |                                                                                                    |                                                                                                    |                           |          |
| Create Data Collection                                                                                                    |                                   |                                                                                                |                                                                                                    | View:                                                                                                    | In Progress *                                                                                                    | 1441 - Wages and Contributi                                                                                                    | ons - 07/26/2022 - TR                                                                                          |                           |          |
| Employer Code 🔻                                                                                                    | Plan 🔻                            | Configuration T                                                                                | Data Collection Name 🔻                                                                                                    | Status                                                                                                    | 0                                                                                                    | Employer Code:<br>Plan:                                                                                                    | 1441<br>ERS                                                                                                    |                           |          |
| 1441                                                                                                    | ERS                               | Wages and Contributions                                                                        | 1441 - Wages and Contributions - 07/26/2022 - TR                                                                                                    | Submitted for Completion                                                                                                    | 2                                                                                                    | Employer Name:<br>Configuration:                                                                                                    | Providence School Dept.<br>Wages and Contribution                                                              |                           |          |
| 2000                                                                                                    | ERS                               | Wages and Contributions                                                                        | 2000 - Wages and Contributions - 07/26/2022 - TR                                                                                                    | Action definition                                                                                                    |                                                                                                    | Data Collection Name:<br>Start Date:                                                                                                    | 1441 - Wages and Contr<br>07/26/2022                                                                           | butions - 07/26/2022 - TR |          |
| 2000                                                                                                    | ERS                               | Wages and Contributions                                                                        | 2000 - Wages and Contributions - 07/04/2022 - 1 2000 - Wages and Contributions - 06/27/2022 - 2                                                                                                    | Initial Data Entry                                                                                                    |                                                                                                    | End Date:<br>Status:                                                                                                    | 08/02/2022<br>Submitted for Completion                                                                         | 1                         |          |
| 2000                                                                                                    | ERS                               | Wages and Contributions                                                                        | 2000 - Wages and Contributions - 03/01/2022 - 1                                                                                                    | Initial Data Entry                                                                                                    |                                                                                                    | Case ID:<br>Processed by:                                                                                                    | CAS-533646-L3S0<br>masterclientadmin@mor                                                                       | neaushepell.com           |          |
| 2000                                                                                                    | ERS                               | Post-Retirement Employment                                                                     | 2000 - Post-Retirement Employment - 01/01/2022 - 1                                                                                                    | Initial Data Entry                                                                                                    |                                                                                                    | Data Entry Summary                                                                                                    |                                                                                                    |                           | _        |
| 1441                                                                                                    | ERS                               | Wages and Contributions                                                                        | 1441 - Wages and Contributions - 06-06-2022 - Email_Last                                                                                                    | Action definition                                                                                                    |                                                                                                    | DESSTEPS_26952_WC_1<br>File Synchronized                                                                                                    | Femplate-New Enrollment.csv                                                                                    |                           |          |
| 2000                                                                                                    | ERS                               | Wages and Contributions                                                                        | 2000 - Wages and Contributions - 01-01-2020 - defect size                                                                                                    | Initial Data Entry                                                                                                    |                                                                                                    | 2 members Imported                                                                                                    |                                                                                                    |                           |          |
| 1441                                                                                                    | ERS                               | Wages and Contributions                                                                        | 1441 - Wages and Contributions - 16-05-2022 - 1                                                                                                    | Action definition                                                                                                    |                                                                                                    | Manual Entry:<br>Total Records                                                                                                    |                                                                                                    |                           | 0        |
| 1441                                                                                                    | ERS                               | Wages and Contributions                                                                        | 1441 - Wages and Contributions - defect334                                                                                                    | Action definition                                                                                                    |                                                                                                    | Total Members Records:                                                                                                    |                                                                                                    |                           | 2        |
|                                                                                                    |                                   |                                                                                                | <  <  1 of 4 ▷    D                                                                                                    |                                                                                                    |                                                                                                    | Members Without Exceptions:<br>Members With Errors:<br>Members With Warnings:                                                                           |                                                                                                    |                           | 2        |
|                                                                                                    |                                   |                                                                                                |                                                                                                    |                                                                                                    |                                                                                                    |                                                                                                    |                                                                                                    |                           |          |
|                                                                                                    |                                   |                                                                                                |                                                                                                    |                                                                                                    |                                                                                                    |                                                                                                    | View / Edit Data Collection                                                                                    |                           |          |
|                                                                                                    |                                   |                                                                                                |                                                                                                    |                                                                                                    |                                                                                                    |                                                                                                    |                                                                                                    |                           | -        |
|                                                                                                    |                                   |                                                                                                |                                                                                                    |                                                                                                    |                                                                                                    |                                                                                                    |                                                                                                    |                           |          |
|                                                                                                    |                                   |                                                                                                |                                                                                                    |                                                                                                    |                                                                                                    |                                                                                                    |                                                                                                    |                           |          |
| Rusiness Functions / Dat                                                                                                    | ta & Payroll Submis               | sions                                                                                          |                                                                                                    |                                                                                                    |                                                                                                    |                                                                                                    |                                                                                                    |                           |          |
| Business Functions / Dat                                                                                                    | ta & Payroll Submis               | sions                                                                                          |                                                                                                    |                                                                                                    |                                                                                                    |                                                                                                    |                                                                                                    |                           |          |
| Business Functions / Data & Payro                                                                                                    | ta & Payroll Submis<br>Oll Submis | sions<br>SIONS                                                                                 |                                                                                                    |                                                                                                    |                                                                                                    |                                                                                                    |                                                                                                    |                           | -        |
| Business Functions / Dat<br>Data & Payro<br>Create Data Collection                                                                                    | ta & Payroll Submis<br>Oll Submis | sions<br>SIONS                                                                                 |                                                                                                    |                                                                                                    |                                                                                                    |                                                                                                    |                                                                                                    | View: Complete            | id •     |
| Business Functions / Dat<br>Data & Payro<br>Create Data Collection                                                                                    | ta & Payroll Submis<br>oll Submis | <sup>sions</sup><br>SIONS                                                                      |                                                                                                    |                                                                                                    |                                                                                                    |                                                                                                    | ,                                                                                                    | View: Complete            | ed ▼     |
| Business Functions / Dat<br>Data & Payro<br>Create Data Collection<br>Employer Code 🔻                                                                 | ta & Payroll Submis<br>Oll Submis | sions<br>SIONS<br>Plan <b>y</b>                                                                | Configuration 🔻                                                                                                    | Data Collection Name 🔻                                                                                                    |                                                                                                    |                                                                                                    | Status                                                                                                    | View: Complete            | d -<br>C |
| Business Functions / Dat<br>Data & Payro<br>Create Data Collection<br>Employer Code T<br>1441                                                         | ta & Payroll Submis<br>Oll Submis | sions<br>SIONS<br>Plan T<br>ERS                                                                | Configuration T<br>Wages and Contributions                                                                                                    | Data Collection Name ▼<br>1441 - Wages and Contrib                                                                                                    | utions - 07/2                                                                                                    | 16/2022 - TR                                                                                                    | Status                                                                                                    | View: Complete            | d -<br>C |
| Business Functions / Dat<br>Data & Payro<br>Create Data Collection<br>Employer Code T<br>1441<br>2000                                                 | ta & Payroll Submis<br>oll Submis | sions<br>SIONS<br>Plan T<br>ERS<br>ERS                                                         | Configuration 🔻<br>Wages and Contributions<br>Wages and Contributions                                                                                                    | Data Collection Name ♥<br>1441 - Wages and Contrib<br>2000 - Wages and Contrib                                                                                                    | utions - 07/2<br>utions - 06/2                                                                                                    | 16/2022 - TR<br>17/2022 - NegContribution                                                                                                    | Status<br>Completed<br>Completed                                                                               | View: Complete            | d -<br>S |
| Business Functions / Dat<br>Data & Payro<br>Create Data Collection<br>Employer Code T<br>1441<br>2000<br>1441                                         | ta & Payroll Submis<br>oll Submis | sions<br>SIONS<br>Plan T<br>ERS<br>ERS<br>ERS                                                  | Configuration 🔻<br>Wages and Contributions<br>Wages and Contributions<br>Wages and Contributions                                                                                                    | Data Collection Name ▼<br>1441 - Wages and Contrib<br>2000 - Wages and Contrib<br>1441 - Wages and Contrib                                                                                                    | utions - 07/2<br>utions - 06/2<br>utions - 06-0                                                                                                    | 16/2022 - TR<br>17/2022 - NegContribution<br>16-2022 - Test_Email_CP                                                                                    | Status<br>Completed<br>Completed<br>Completed                                                                  | View: Complete            | d -<br>O |
| Business Functions / Dat<br>Data & Payro<br>Create Data Collection<br>Employer Code T<br>1441<br>2000<br>1441<br>1441                                 | ta & Payroll Submis<br>Oll Submis | sions<br>SIONS<br>Plan y<br>ERS<br>ERS<br>ERS<br>ERS                                           | Configuration 🔻<br>Wages and Contributions<br>Wages and Contributions<br>Wages and Contributions<br>Wages and Contributions                                                                                                    | Data Collection Name ▼<br>1441 - Wages and Contrib<br>2000 - Wages and Contrib<br>1441 - Wages and Contrib<br>1441 - Wages and Contrib                                                                                                    | utions - 07/2<br>utions - 06/2<br>utions - 06-0<br>utions - 06-0                                                                                      | 6/2022 - TR<br>17/2022 - NegContribution<br>16-2022 - Test_Email_CP<br>16-2022 - TEST_Email                                                             | Status<br>Completed<br>Completed<br>Completed<br>Completed                                                     | View: Complete            | d -<br>0 |
| Business Functions / Dat<br>Data & Payro<br>Create Data Collection<br>Employer Code T<br>1441<br>2000<br>1441<br>1441<br>2000                         | ta & Payroll Submis<br>oll Submis | sions<br>SIONS<br>Plan T<br>ERS<br>ERS<br>ERS<br>ERS<br>ERS<br>ERS                             | Configuration  Wages and Contributions Wages and Contributions Wages and Contributions Wages and Contributions Wages and Contributions Wages and Contributions                                                                          | Data Collection Name ¥<br>1441 - Wages and Contrib<br>2000 - Wages and Contrib<br>1441 - Wages and Contrib<br>1441 - Wages and Contrib<br>2000 - Wages and Contrib                                                                                     | utions - 07/2<br>utions - 06/2<br>utions - 06-0<br>utions - 06-0<br>utions - 06-0<br>utions - 02-0                                                    | 16/2022 - TR<br>17/2022 - NegContribution<br>16-2022 - Test_Email_CP<br>16-2022 - TEST_Email<br>15-2022 - 5                                             | Status<br>Completed<br>Completed<br>Completed<br>Completed<br>Completed                                        | View: Complete            | d ∙<br>S |
| Business Functions / Dat<br>Data & Payro<br>Create Data Collection<br>Employer Code T<br>1441<br>2000<br>1441<br>1441<br>2000<br>2000                 | ta & Payroll Submis<br>oll Submis | sions<br>SIONS<br>Plan V<br>ERS<br>ERS<br>ERS<br>ERS<br>ERS<br>ERS<br>ERS                      | Configuration T<br>Wages and Contributions<br>Wages and Contributions<br>Wages and Contributions<br>Wages and Contributions<br>Wages and Contributions<br>Wages and Contributions                                                       | Data Collection Name ▼<br>1441 - Wages and Contrib<br>2000 - Wages and Contrib<br>1441 - Wages and Contrib<br>1441 - Wages and Contrib<br>2000 - Wages and Contrib<br>2000 - Wages and Contrib                                                         | utions - 07/2<br>utions - 06/2<br>utions - 06-0<br>utions - 06-0<br>utions - 02-0<br>utions - 02-0<br>utions - 02-0                                   | 16/2022 - TR<br>17/2022 - NegContribution<br>16-2022 - Test_Email_CP<br>16-2022 - TEST_Email<br>15-2022 - 5<br>15-2022 - 4                              | Status<br>Completed<br>Completed<br>Completed<br>Completed<br>Completed<br>Completed                           | View: Complete            | d -<br>C |
| Business Functions / Dat<br>Data & Payro<br>Create Data Collection<br>Employer Code T<br>1441<br>2000<br>1441<br>1441<br>2000<br>2000<br>2000<br>2000 | ta & Payroll Submis<br>oll Submis | sions<br>SIONS<br>Plan V<br>ERS<br>ERS<br>ERS<br>ERS<br>ERS<br>ERS<br>ERS<br>ERS<br>ERS        | Configuration T<br>Wages and Contributions<br>Wages and Contributions<br>Wages and Contributions<br>Wages and Contributions<br>Wages and Contributions<br>Wages and Contributions<br>Wages and Contributions                            | Data Collection Name ♥<br>1441 - Wages and Contrib<br>2000 - Wages and Contrib<br>1441 - Wages and Contrib<br>1441 - Wages and Contrib<br>2000 - Wages and Contrib<br>2000 - Wages and Contrib<br>2000 - Wages and Contrib                             | utions - 07/2<br>utions - 06/2<br>utions - 06-0<br>utions - 06-0<br>utions - 02-0<br>utions - 02-0<br>utions - 02-0<br>utions - 02-0                  | 16/2022 - TR<br>17/2022 - NegContribution<br>16-2022 - Test_Email_CP<br>16-2022 - TEST_Email<br>15-2022 - 5<br>15-2022 - 4<br>15-2022 - 2               | Status<br>Completed<br>Completed<br>Completed<br>Completed<br>Completed<br>Completed<br>Completed              | View: Complete            | d -      |
| Business Functions / Dat<br>Data & Payro<br>Create Data Collection<br>Employer Code y<br>1441<br>2000<br>1441<br>1441<br>2000<br>2000<br>2000<br>2000 | ta & Payroll Submis               | sions<br>SIONS<br>Plan V<br>ERS<br>ERS<br>ERS<br>ERS<br>ERS<br>ERS<br>ERS<br>ERS<br>ERS<br>ERS | Configuration T<br>Wages and Contributions<br>Wages and Contributions<br>Wages and Contributions<br>Wages and Contributions<br>Wages and Contributions<br>Wages and Contributions<br>Wages and Contributions<br>Wages and Contributions | Data Collection Name ▼<br>1441 - Wages and Contrib<br>2000 - Wages and Contrib<br>1441 - Wages and Contrib<br>1441 - Wages and Contrib<br>2000 - Wages and Contrib<br>2000 - Wages and Contrib<br>2000 - Wages and Contrib<br>2000 - Wages and Contrib | utions - 07/2<br>utions - 06/2<br>utions - 06-0<br>utions - 06-0<br>utions - 02-0<br>utions - 02-0<br>utions - 02-0<br>utions - 02-0<br>utions - 02-0 | 16/2022 - TR<br>7/2022 - NegContribution<br>16-2022 - Test_Email_CP<br>16-2022 - TEST_Email<br>15-2022 - 5<br>15-2022 - 4<br>15-2022 - 2<br>15-2022 - 1 | Status<br>Completed<br>Completed<br>Completed<br>Completed<br>Completed<br>Completed<br>Completed<br>Completed | View: Complete            | d -      |

The Data Collection status is now "Submitted for Completion" and is visible under the "In Progress" view.

The Data Collection

for Completion" and

visible under the "Completed" view.

status is now "Submitted

disappeared from the "In Progress" view. It is now

20

1381 - Wages and Contributions - 27-03-2022 - Wm Test 13926

Completed

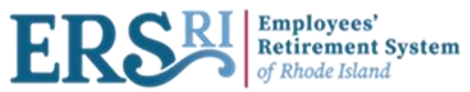

**Reports on the Review & Submit Step** 

| Business Functions / Data & Pay<br>1441 - Wages an                                                                                                    | not Submissions<br>and Contributions - 07/26/2022 - TR                                     |                                                          |                                             |        | Status: Action definition                                                                                             |
|----------------------------------------------------------------------------------------------------|--------------------------------------------------------------------------------------------|----------------------------------------------------------|---------------------------------------------|--------|----------------------------------------------------------------------------------------------------|
| 1 Definition 2 Add Member Data                                                                                                    | a 3 Validate Member Data 4. Review & Submit                                                |                                                          |                                             |        |                                                                                                    |
| Data Collection Summary                                                                                                    |                                                                                            |                                                          |                                             |        | Submit                                                                                                    |
| Employer Code."<br>Plan."<br>Configuration."<br>Data Collection Name."                                                                                                    | 1441<br>ERS<br>Wages and Contributions<br>1441 - Wages and Contributions - 07/25/2022 - TR | Start Date.*<br>End Date.*<br>Case ID                    | 07/26/2022<br>06/02/2022<br>CAS-533646-L350 |        | Quality Ratio                                                                                                    |
| Data Entry Summary                                                                                                    |                                                                                            |                                                          |                                             | ?      | General General Terror In Terror Terror St                                                                            |
| File Uploads                                                                                                    | DESSTEPS_20952_WC_Template-New Enrolment.cov                                               |                                                          |                                             |        | Progress Summary                                                                                                    |
| General Information                                                                                                    | Remaining actual                                                                           | Members Statuses                                         |                                             |        | You are currently viewing the last step of the data collection process prior to submission.                           |
| Manual Entries<br>Total Members Records                                                                                                    |                                                                                            | 0 Without Exceptions:<br>2 With Errors:<br>With Warnings |                                             | 2<br>0 | Additional Information                                                                                                |
| Members Actions                                                                                                    |                                                                                            |                                                          |                                             |        | Review the data collection details you have entered.                                                                  |
| Ready For Load<br>Validation Required<br>Approved Warnings<br>Rejected                                                                                                    |                                                                                            | 2<br>0<br>0<br>0                                         |                                             |        | Make sure to check your quality ratio before submitting your Data collection.<br>When you are finished, select Submit |
| Reports<br>Transactions report: D0000ea XL<br>Transactions summary report: D0<br>Membership reconciliation: D000<br>Public validation summary; D000<br>Control Report: D0000ctl XLS<br>Updated feits report: D0000upd. | S<br>HOOMIN XILS<br>DMAN XILS<br>SVALXLS                                                   |                                                          |                                             |        |                                                                                                    |

Here is the list of your available excel spreadsheets. The following slides will show an example and give a brief description.

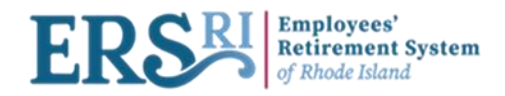

| A                             | B          | C                                                                                                    | D                  | E     | F   | G            | н            | 1             | 3        | K            | E     | M      | N                |
|-------------------------------|------------|----------------------------------------------------------------------------------------------------|--------------------|-------|-----|--------------|--------------|---------------|----------|--------------|-------|--------|------------------|
| Severity                      | Hessage 10 | Message                                                                                                    | Record             | Field | 55N | First name   | Last name    | Employee no   | Employer | Pension plan | Group | Status | Approval Status  |
| Complete<br>Participant Error | 3272       | The employer contributions provided do not represent the percentage that the<br>employer should be providing. Please validate and correct the information. | Contribution Event |       |     | MemberSmoke1 | MemberSmokel | 1 1 1 mar 1 1 | 2000     | ERS          | 83    | Active | Pending approval |
| Complete<br>Participant Error | 5272       | The employer contributions provided do not represent the percentage that the<br>employer should be providing. Please validate and correct the information. | Centribution Event |       |     | MemberSmoke2 | MemberSmoke2 |               | 2000     | EAS          | 83    | Active | Pending approval |

The D0000Val report contains the business/input validation messages generated during the execution of the load, classified by severity level.

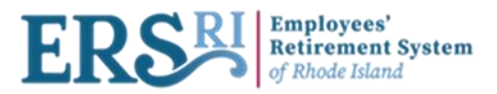

| Client name             | ERSRI                                                                 |
|-------------------------|-----------------------------------------------------------------------|
| Summary of              | 1441 - Wages and Contributions - 07/26/2022 - TR<br>(CAS-533646-L3S0) |
|                         |                                                                       |
| Employer # / Name       | 1441 Providence School Dept.                                          |
| Pension plan            | ERS                                                                   |
| File name               | DESSTEPS_26952_WC_Template-New Enrollment.csv                         |
| File status             | Validation                                                            |
|                         |                                                                       |
| Total records processed | 2                                                                     |

| Processed                             |         |
|---------------------------------------|---------|
| Additional Salary Event FEDFNW Amount | 3600.24 |
| Contribution Event DOE Amount         | 390.12  |
| Contribution Event EMPER Amount       | 527.64  |
| Contribution Event FEDFND Amount      | 941.82  |
| Contribution Event REGUL Amount       | 266.56  |
| Payroll Event Earned salary           | 7108.54 |

The D0000sta report contains the transaction totals by type of transaction.

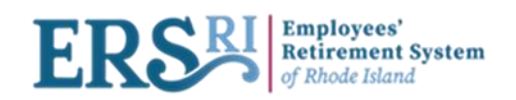

### **Participation Reconciliation**

| Message                                                                                | SSN                                                                                                    | First name  | Last name | Employee no | Pension plan | Group | Employer     | Status |
|----------------------------------------------------------------------------------------|----------------------------------------------------------------------------------------------------|-------------|-----------|-------------|--------------|-------|--------------|--------|
| Creation of a new employment for a new member.                                         |                                                                                                    | Enrollment1 | JuliNew   |             | ERS          | TB3   | 1441         | A      |
| Creation of a new membership for a new member.                                         |                                                                                                    | Enrollment1 | JuliNew   |             | ERS          | TB3   | <b>1</b> 441 | A      |
| Please note that a member's membership status has changed to "A" on<br>8/2/2022.       |                                                                                                    | Enrollment1 | JuliNew   |             | ERS          | TB3   | 1441         | A      |
| Please note that a member's membership sub-status has changed to "REG"<br>on 8/2/2022. |                                                                                                    | Enrollment1 | JuliNew   |             | ERS          | TB3   | 441          | A      |
| Creation of a new employment for a new member.                                         |                                                                                                    | Enrollment2 | JuliNew   |             | ERS          | TB3   | <b>1</b> 441 | A      |
| Creation of a new membership for a new member.                                         | Contraction of the local division of the local division of the loc | Enrollment2 | JuliNew   |             | ERS          | TB3   | <b>1</b> 441 | A      |
| Please note that a member's membership status has changed to "A" on<br>8/2/2022.       |                                                                                                    | Enrollment2 | JuliNew   |             | ERS          | TB3   | 1441         | A      |
| Please note that a member's membership sub-status has changed to "REG"<br>on 8/2/2022. |                                                                                                    | Enrollment2 | JuliNew   |             | ERS          | TB3   | 1441         | A      |

The D0000mov report contains the list of status changes resulting from the data received in the file.

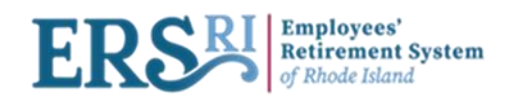

| Severity | Message | Record | Field | Provided value | Previous Ariel value | Resulting Ariel | SSN | First name | Last name | Employee no | Employer | Pension plan | Group | Status |
|----------|---------|--------|-------|----------------|----------------------|-----------------|-----|------------|-----------|-------------|----------|--------------|-------|--------|
|          |         |        |       |                |                      | value           |     |            |           |             |          |              |       |        |
|          |         |        |       |                |                      |                 |     |            |           |             |          |              |       |        |
|          |         |        |       |                |                      |                 |     |            |           |             |          |              |       |        |
|          |         |        |       |                |                      |                 |     |            |           |             |          |              |       |        |
|          |         |        |       |                |                      |                 |     |            |           |             |          |              |       |        |
|          |         |        |       |                |                      |                 |     |            |           |             |          |              |       |        |
|          |         |        |       |                |                      |                 |     |            |           |             |          |              |       |        |
|          |         |        |       |                |                      |                 |     |            |           |             |          |              |       |        |
|          |         |        |       |                |                      |                 |     |            |           |             |          |              |       |        |
|          |         |        |       |                |                      |                 |     |            |           |             |          |              |       |        |
|          |         |        |       |                |                      |                 |     |            |           |             |          |              |       |        |
|          |         |        |       |                |                      |                 |     |            |           |             |          |              |       |        |
|          |         |        |       |                |                      |                 |     |            |           |             |          |              |       |        |
|          |         |        |       |                |                      |                 |     |            |           |             |          |              |       |        |
|          |         |        |       |                |                      |                 |     |            |           |             |          |              |       |        |
|          |         |        |       |                |                      |                 |     |            |           |             |          |              |       |        |
|          |         |        |       |                |                      |                 |     |            |           |             |          |              |       |        |
|          |         |        |       |                |                      |                 |     |            |           |             |          |              |       |        |
|          |         |        |       |                |                      |                 |     |            |           |             |          |              |       |        |
|          |         |        |       |                |                      |                 |     |            |           |             |          |              |       |        |
|          |         |        |       |                |                      |                 |     |            |           |             |          |              |       |        |
|          |         |        |       |                |                      |                 |     |            |           |             |          |              |       |        |
|          |         |        |       |                |                      |                 |     |            |           |             |          |              |       |        |

The D0000upd report shows the list of updated fields, showing the value in the file and the previous value if there is any.

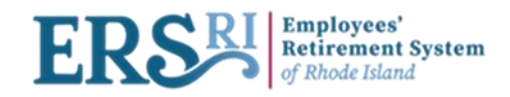

| Transaction status | Record                     | Field         | Code   | Value    | Start date | End date | Target period | Pagment date | SSN | First name | Last name | Employee no | Employer     | Pension plan | Group | Status |
|--------------------|----------------------------|---------------|--------|----------|------------|----------|---------------|--------------|-----|------------|-----------|-------------|--------------|--------------|-------|--------|
| Processed          | Additional Salary<br>Event | Amount        | FEDFNV | 1,000.12 | 8/2/2022   | 84292022 | 0/15/2022     | 6/2/2022     |     | Encolment1 | JuliNev   |             | 9441         | ERS          | TEO   | Active |
| Processed          | Additional Salary<br>Event | Amount        | FEDFNV | 1,800.12 | W242022    | 84292022 | 8/15/2022     | W242822      |     | Enrolment2 | Julifier  |             | <b>1</b> 641 | ERS          | TB3   | Active |
| Processed          | Contribution Event         | Amount        | DOE    | 195.06   | 8A2A2022   | 84292022 | 8442455       | 84242922     |     | Enrolment  | JuliView  |             | 9441         | ERS          | TB3   | Active |
| Processed          | Contribution Event         | Amount        | FEDFND | 470.81   | 8A2X2022   | 84292022 | 8/15/2022     | 8V2X2922     |     | Enrolment1 | JuliNew   |             | 9441         | ERS          | TB3   | Active |
| Processed          | Contribution Event         | Amount        | EMPER  | 263.82   | 8A282022   | 84292022 | 8/15/2022     | 8V2X2922     |     | Enrolment  | JuliNew   |             | 9441         | ERS          | TB3   | Active |
| Processed          | Contribution Event         | Amount        | REGAL  | 133.28   | B/252022   | 84292022 | 8/15/2022     | 8V252922     |     | Enrolment  | JuliNew   |             | 9441         | ERS          | TB3   | Active |
| Processed          | Contribution Event         | Amount        | DOE    | 195.06   | B/252022   | 842/2022 | 8/15/2022     | 8/2/2822     |     | Enrolment2 | JuliNew   |             | 9441         | ERS          | TB3   | Active |
| Processed          | Contribution Event         | Amount        | FEDFND | 470.91   | B/252022   | 842/2022 | 8/15/2022     | 8V242822     |     | Enrolment2 | JuliNew   |             | 9441         | ERS          | TB3   | Active |
| Processed          | Contribution Event         | Amount        | EMPER  | 263.82   | B/252022   | 842/2022 | 8/15/2022     | W242822      |     | Enrolment2 | JuliNew   |             | 9441         | ERS          | TB3   | Active |
| Processed          | Contribution Event         | Amount        | FIEGUL | 103.28   | B/252022   | 842/2022 | 8/15/2022     | W242822      |     | Enrolment2 | JuliNew   |             | 9441         | ERIS         | TB3   | Active |
| Processed          | Payroll Event              | Earned palary |        | 1754.15  | B/252022   | 842/2022 | 0/15/2022     | W242822      |     | Enrolment  | JuliNev   |             | 9441         | ERS          | TBO   | Active |
| Processed          | Payroll Event              | Earned salary |        | 1,000.12 | B/252022   | 842/2022 | 0/15/2022     | W242822      |     | Enrolment  | JuliNev   |             | 9441         | ERS          | TEO   | Active |
| Processed          | Payroll Event              | Earned salary |        | 1754.85  | M242022    | 842/2022 | 0/15/2022     | W242822      |     | Enrolment2 | JuliNev   |             | 9441         | ERS          | TEO   | Active |
| Processed          | Payroll Event              | Earned calary |        | 1,000.12 | M242022    | 642y2022 | 0/15/2022     | 0/2/2022     |     | Enrolment2 | JuliNev   |             | 1441         | ERS          | TEO   | Active |

The D0000tra contains the list, sorted by member, of all the transactions (in detail) resulting from the processing of the data file.

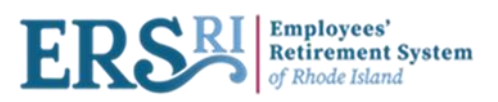

| Severity    | Message ID | Message                                                               | Record                  | Field | SSN | First name  | Last name | Employee no | Employer | Pension plan | Group | Status |
|-------------|------------|-----------------------------------------------------------------------|-------------------------|-------|-----|-------------|-----------|-------------|----------|--------------|-------|--------|
| Information | 9675       | A record has been created.                                            | Ad Hoc Data             |       |     | Enrolment1  | JuliNev   |             | 441      | EPIS         | TEO   | Active |
| Information | 9675       | A record has been created.                                            | Ad Hoo Data             |       |     | Enrollment2 | JuliNew   |             | 441      | ERS          | TB3   | Active |
| Information | 9675       | A record has been created.                                            | Additional Salary Event |       |     | Enrolment1  | JuliNew   |             | 441      | ERS          | TE3   | Active |
| Information | 9675       | A record has been created.                                            | Additional Salary Event |       |     | Enrollment2 | Juliblew  |             | 441      | ERS          | TB0   | Active |
| Information | 9675       | A record has been created.                                            | Address                 |       |     | Enrolment1  | JuliNev   |             | 441      | ERS          | TB3   | Active |
| Information | 9675       | A record has been created.                                            | Address                 |       |     | Enrolment2  | JuliNev   |             | 441      | EPIS         | TEO   | Active |
| Information | 9675       | A record has been created.                                            | Contribution Event      |       |     | Enrollment1 | JuliNev   |             | 441      | ERS          | TB3   | Active |
| Information | 9675       | A record has been created.                                            | Contribution Event      |       |     | Enrolment1  | JuliNew   |             | 1441     | ERS          | TE3   | Active |
| Information | 9675       | A record has been created.                                            | Contribution Event      |       |     | Enrollment1 | JuliNev   |             | 1441     | ERS          | TB0   | Active |
| Information | 9675       | A record has been created.                                            | Contribution Event      |       |     | Enrolment1  | JuliNev   |             | 441      | ERS          | TB3   | Active |
| Information | 9675       | A record has been created.                                            | Contribution Event      |       |     | Enrolment2  | JuliNev   |             | 441      | ERS          | TEO   | Active |
| Information | 9675       | A record has been created.                                            | Contribution Event      |       |     | Enrolment2  | Julifdew  |             | 441      | ERS          | TB3   | Active |
| Information | 9675       | A record has been created.                                            | Contribution Event      |       |     | Enrolment2  | JuliNew   |             | 441      | EPIS         | TEO   | Active |
| Information | 9675       | A record has been created.                                            | Contribution Event      |       |     | Enrollment2 | JuliNev   |             | 441      | ERS          | TB3   | Active |
| Information | 9675       | A record has been created.                                            | Employment              |       |     | Enrolment1  | JuliNew   |             | 441      | ERS          | TB3   | Active |
| Information | 9675       | A record has been created.                                            | Employment              |       |     | Enrolment2  | JuliNev   |             | 441      | ERS          | TEO   | Active |
| Information | 9675       | A record has been created.                                            | Participation           |       |     | Enrolment1  | JuliNew   |             | 441      | ERS          | TB3   | Active |
| Information | 9675       | A record has been created.                                            | Participation           |       |     | Enrolment2  | JuliNew   |             | 441      | EPIS         | TEO   | Active |
| Information | 9675       | A record has been created. (Field(s): Participation Status + A)       | Participation Status    |       |     | Enrollment1 | JuliNev   |             | 441      | ERS          | TB3   | Active |
| Information | 9675       | A record has been created. (Field(s): Participation Sub-status = REG) | Participation Status    |       |     | Enrolment1  | JuliNew   |             | 441      | ERS          | TB3   | Active |
| Information | 9675       | A record has been created. (Field(s): Participation Status = A)       | Participation Status    |       |     | Enrolment2  | JuliNev   |             | 441      | ERS          | TEO   | Active |
| Information | 9675       | A record has been created. (Field(s): Participation Sub-status = REG) | Participation Status    |       |     | Enrolment2  | JuliNew   |             | 441      | ERS          | TB3   | Active |
| Information | 9675       | A record has been created.                                            | Pagrol Event            |       |     | Enrolment1  | JuliNew   |             | 441      | EPIS         | TEO   | Active |
| Information | 9675       | A record has been created.                                            | Payroll Event           |       |     | Enrollment1 | JuliNev   |             | 441      | ERS          | TB3   | Active |
| Information | 9675       | A record has been created.                                            | Payrol Event            |       |     | Enrolment2  | JuliNew   |             | 441      | ERS          | TB3   | Active |
| Information | 9675       | A record has been created.                                            | Payroll Event           |       |     | Enrolment2  | JuliNew   |             | 441      | ERS          | TEO   | Active |
| Information | 9675       | A record has been created.                                            | Person                  |       |     | Enrolment1  | JuliNew   |             | 1441     | ERS          | TB3   | Active |
| Information | 9675       | A record has been created.                                            | Person                  |       |     | Enrolment2  | JuliNev   |             | 441      | EPIS         | TEO   | Active |
|             |            |                                                                       |                         |       |     |             |           |             |          |              |       |        |

The D0000ctl is the copy of the processed input data file.

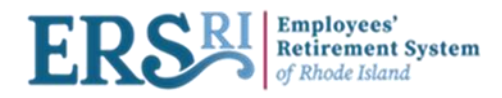

## Manual entry of a record

| Business Functions / Data & Payroll Submissions 1441 - Wages and Contributions - 07/26/2022 - ManualEntry Status: Initial Data Entry |                                               |                |              |                                                                                                    |  |  |  |  |
|----------------------------------------------------------------------------------------------------|-----------------------------------------------|----------------|--------------|----------------------------------------------------------------------------------------------------|--|--|--|--|
| 1. Definition 2. Add Member Data 3. Validate Member Data 4. Review & Submit                                                          |                                               |                |              |                                                                                                    |  |  |  |  |
| There is currently no data in this data collection. Add data for one member via the Add                                              | Record feature or upload data from a file via | a Upload File. |              | Validate                                                                                                    |  |  |  |  |
| + Add Record & Upload File Import from Completed Collection Download                                                                 | I from Completed Collection                   |                | View : All 👻 | File Summary No files                                                                                                    |  |  |  |  |
| Social Security Number 🔻                                                                                                    | Last Name 🔻                                   | First Name 🔻   | Actions      | No Files.                                                                                                    |  |  |  |  |
| No insults Found.                                                                                                    |                                               |                |              | Upload File                                                                                                    |  |  |  |  |
|                                                                                                    |                                               |                |              |                                                                                                    |  |  |  |  |
|                                                                                                    |                                               |                |              | Progress Summary                                                                                                    |  |  |  |  |
|                                                                                                    |                                               |                |              | Next steps 3. Validate member data: Validate the data and resolve any member data exceptions. 4. Review and submit: Check data summaries and submit member data to ERSRI.                                                                                                    |  |  |  |  |
| Click on "+ Add                                                                                                    |                                               |                |              | Additional Information                                                                                                    |  |  |  |  |
| Record"                                                                                                    |                                               |                |              |                                                                                                    |  |  |  |  |
|                                                                                                    |                                               |                |              | To add data to this collection, select Add Manual Entry to manually add data for an individual member, or select<br>Upload File to upload a file or use the File Builder. If available, use the buttons Import from completed or<br>Download from completed to enter data from completed data collection. |  |  |  |  |
|                                                                                                    |                                               |                |              | Input errors You must correct all input errors (if applicable) before continuing to the validation process                                                                                                    |  |  |  |  |
|                                                                                                    |                                               |                |              | Once all data has been provided and all input errors have been corrected you can select Validate to validate the data.                                                                                                    |  |  |  |  |
|                                                                                                    |                                               |                |              | Important! Please ensure that all data has been provided (entered manually or imported) before selecting<br>Validate.                                                                                                    |  |  |  |  |
|                                                                                                    |                                               |                |              |                                                                                                    |  |  |  |  |

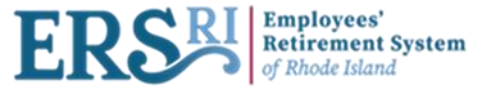

### Business Functions / Data & Payrol Submissions

1441 - Wages and Contributions - 07/26/2022 - ManualEntry

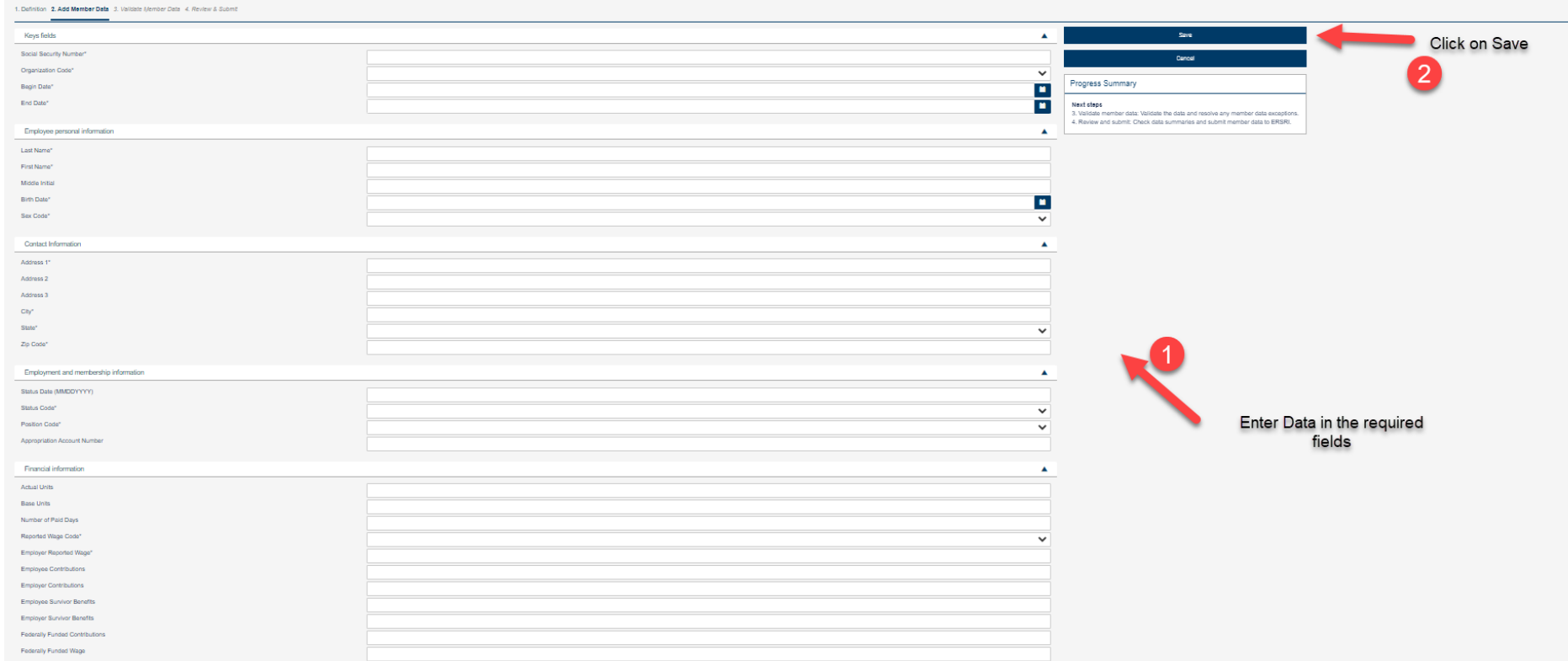

### Go back to page 13 for the next steps

Status: Initial Data Entry

## Import/ Download from Completed Collection

30

### Import vs Download

If you are reporting for an agency which has approx. 20 or less employees, we suggest you use the "Download from Completed Collection" button

 This allows you to import from a previous payroll and make changes to an individual without creating a csv file. If you report for an org with more than 20 employees, we suggest you use the "Import from Completed Collection" button

• It will allow for making any changes necessary and saving file records on your computer.

Download from Completed Collection

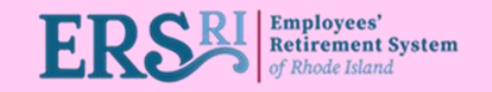

Import from Completed Collection

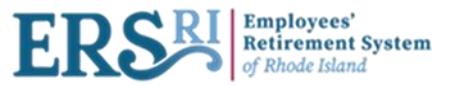

### Business Functions / Data & Payroll Submissions

### 2000 - Wages and Contributions - 07/28/2022 - TR22

1. Definition 2. Add Member Data 3. Validate Member Data 4. Review & Submit

| There is current | tly no data in this da                                                                                      | ata collection. Add data for one member | Validate    |              |              |                                                                                                    |                                                          |
|------------------|----------------------------------------------------------------------------------------------------|-----------------------------------------|-------------|--------------|--------------|----------------------------------------------------------------------------------------------------|----------------------------------------------------------|
| + Add Record     | + Add Record 🕹 Upload File Import from Completed Collection Download from Completed Collection View : All 🗸 |                                         |             |              | File Summary | No files                                                                                                    |                                                          |
| ş                | Social Security Nu                                                                                          | mber 🔻                                  | Last Name 🔻 | First Name 🔻 | Actions      | No Files.                                                                                                    |                                                          |
| No Results Fou   | No Results Found.                                                                                           |                                         |             |              | Upload File  |                                                                                                    |                                                          |
|                  |                                                                                                    |                                         |             |              |              |                                                                                                    |                                                          |
|                  |                                                                                                    |                                         |             |              |              | Progress Summary                                                                                                    |                                                          |
|                  |                                                                                                    |                                         |             |              |              | Next steps<br>3. Validate member data: Validate the data and resolve a<br>4. Review and submit: Check data summaries and subn | any member data exceptions.<br>nit member data to ERSRI. |

Status: Initial Data Entry

| 2000 - Wages and Contributions - 07/28/2022 - TR22                         |                  |            |         |  |  |
|----------------------------------------------------------------------------|------------------|------------|---------|--|--|
| . Definition 2. Add Member Data 3. Validate Member Data 4. Review & Submit |                  |            |         |  |  |
| Select Data Collection to Download From                                    |                  |            | <b></b> |  |  |
| Data Collection Name 🔻                                                     | Start Date 🝸     | End Date 🖤 |         |  |  |
| 2000 - Wages and Contributions - 07/27/2022 - TR                           | 07/27/2022       | 08/03/2022 |         |  |  |
| 2000 - Wages and Contributions - 08/01/2022 - 1                            | 08/01/2022       | 08/05/2022 |         |  |  |
| 2000 - Wages and Contributions - 06/27/2022 - NegContribution              | 06/27/2022       | 07/01/2022 |         |  |  |
| 2000 - Wages and Contributions - 02-05-2022 - 5                            | 05/02/2022       | 05/06/2022 |         |  |  |
| 2000 - Wages and Contributions - 02-05-2022 - 4                            | 05/02/2022       | 05/06/2022 |         |  |  |
| 2000 - Wages and Contributions - 02-05-2022 - 2                            | 05/02/2022       | 05/06/2022 |         |  |  |
| 2000 - Wages and Contributions - 02-05-2022 - 1                            | 05/02/2022       | 05/06/2022 |         |  |  |
| 2000 - Wages and Contributions - 25-04-2022 - 4                            | 04/25/2022       | 04/29/2022 |         |  |  |
| 2000 - Wages and Contributions - 25-04-2022 - positiveAdj                  | 04/25/2022       | 04/29/2022 |         |  |  |
| 2000 - Wages and Contributions - 25-04-2022RetroPay                        | 04/25/2022       | 04/29/2022 |         |  |  |
|                                                                            | KI ⊲ 1 or 2 Þ ÞI | •          |         |  |  |

"Download from Completed Collection" will bring the user to that screen. Here you will click on "Next" to enter the period start and end dates of the pay period you wish to download from the database. Then click on "Download".31

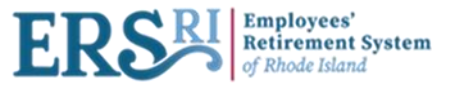

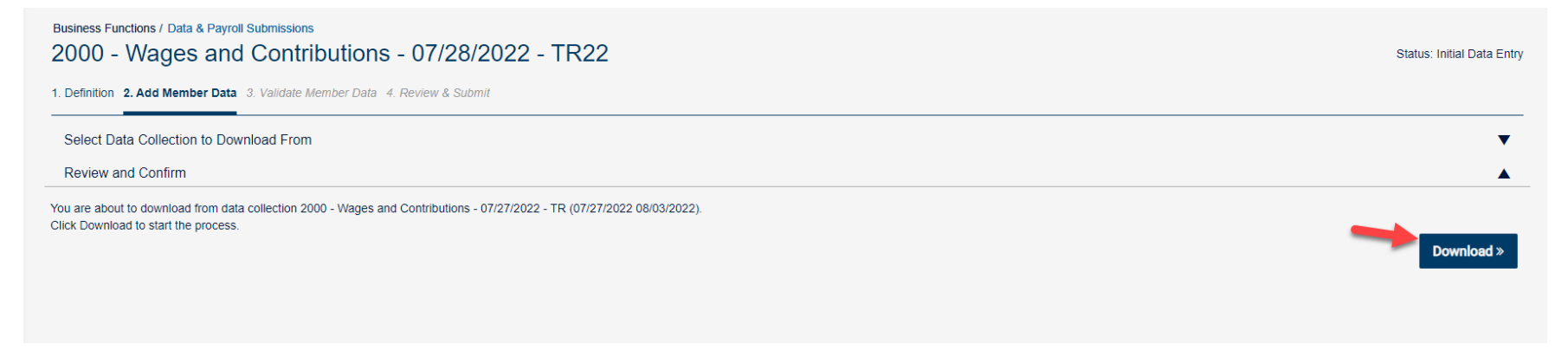

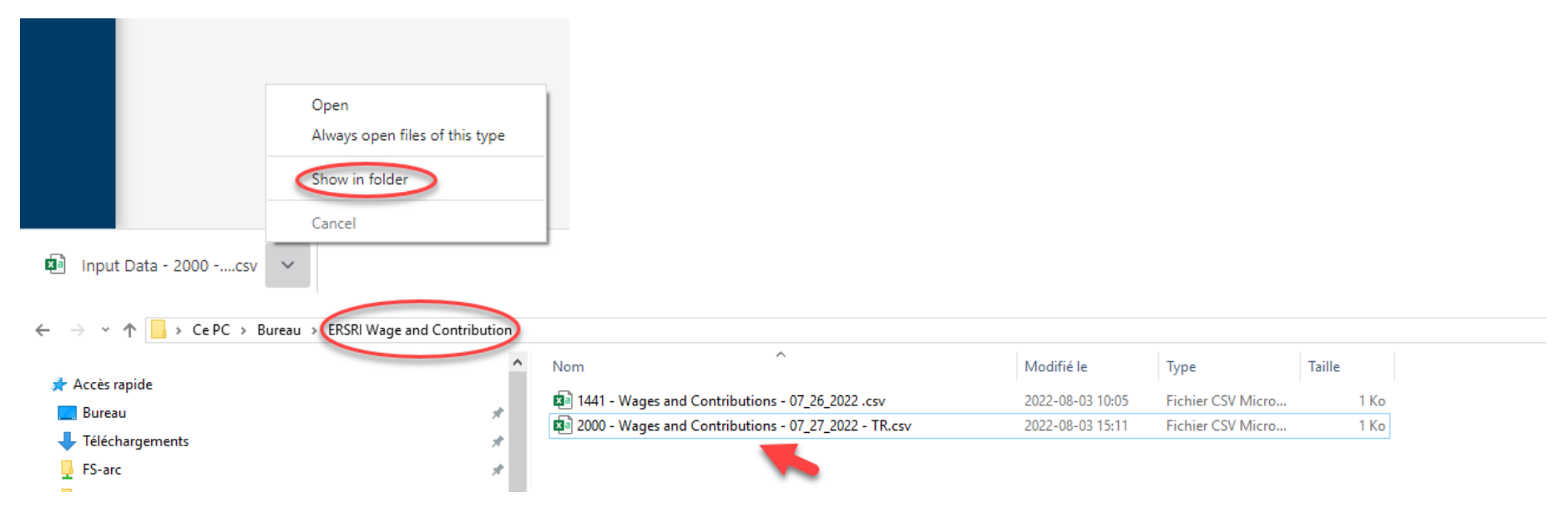

You will want to save these files in their own folder where they can easily be found. Name the file like the file name configuration of the Data Collection. This must be saved as a CSV file.

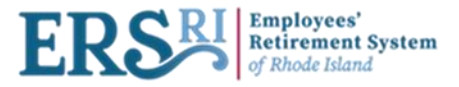

Once the file is saved you should open a "new" Excel spreadsheet.

• In your toolbar select "Data" and then click "From Text/CSV".

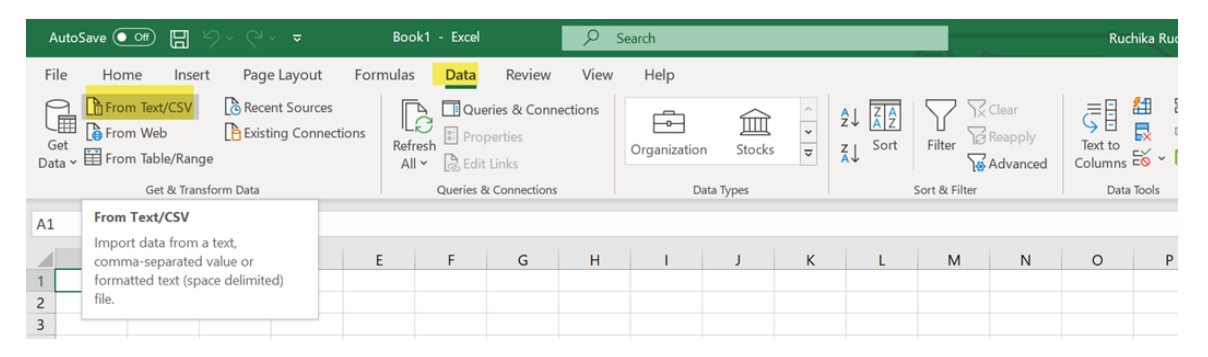

- This will automatically open your desktop from which you can select the file which you just downloaded and named. (csv. file)
- Select the file and you will see the "Text Import Wizard" appear.

| Importer des données     |                                              |                  |                   |               |                               |  |  |
|--------------------------|----------------------------------------------|------------------|-------------------|---------------|-------------------------------|--|--|
| ← → • ↑ <mark> </mark> • | Ce PC > Bureau > ERSRI Wage and Contribution |                  |                   | <b>∨</b> ບື R | echercher dans : ERSRI Wage 🔎 |  |  |
| Organiser 🔻 Nouv         | eau dossier                                  |                  |                   |               | III 🔻 🔟 😯                     |  |  |
| Ce PC                    | ^ Nom                                        | Modifié le       | Туре              | Taille        |                               |  |  |
| 🛄 Bureau                 | 1441 - Wages and Contributions - 07_26       | 2022-08-03 10:05 | Fichier CSV Micro | 1 Ko          |                               |  |  |

• Double click on the file and it will automatically go into the "Text Import Wizard".

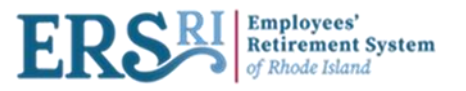

 $\Box \times$ 

### 2000 - Wages and Contributions - 07\_27\_2022 - TR.csv

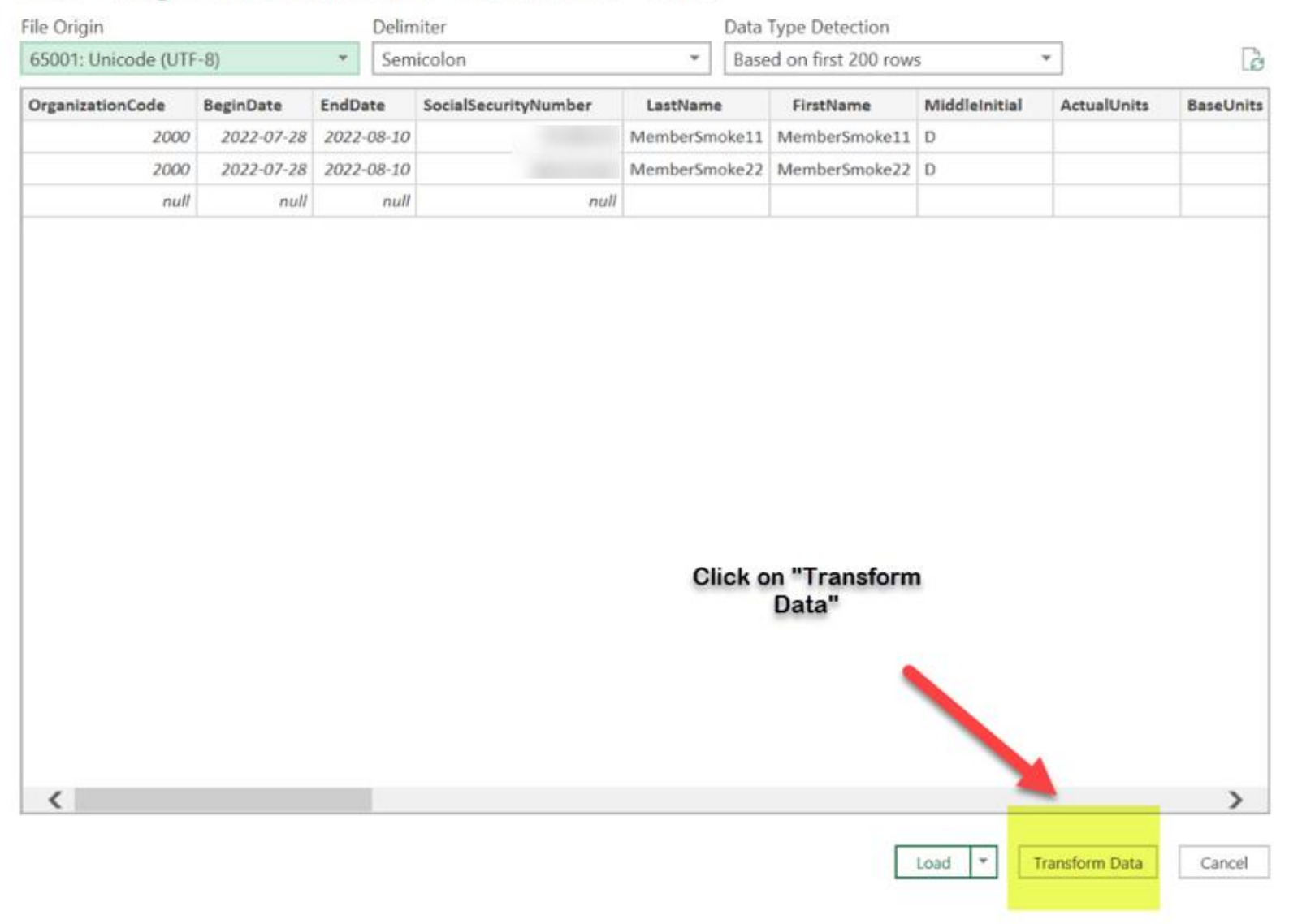

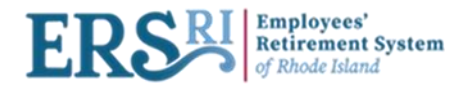

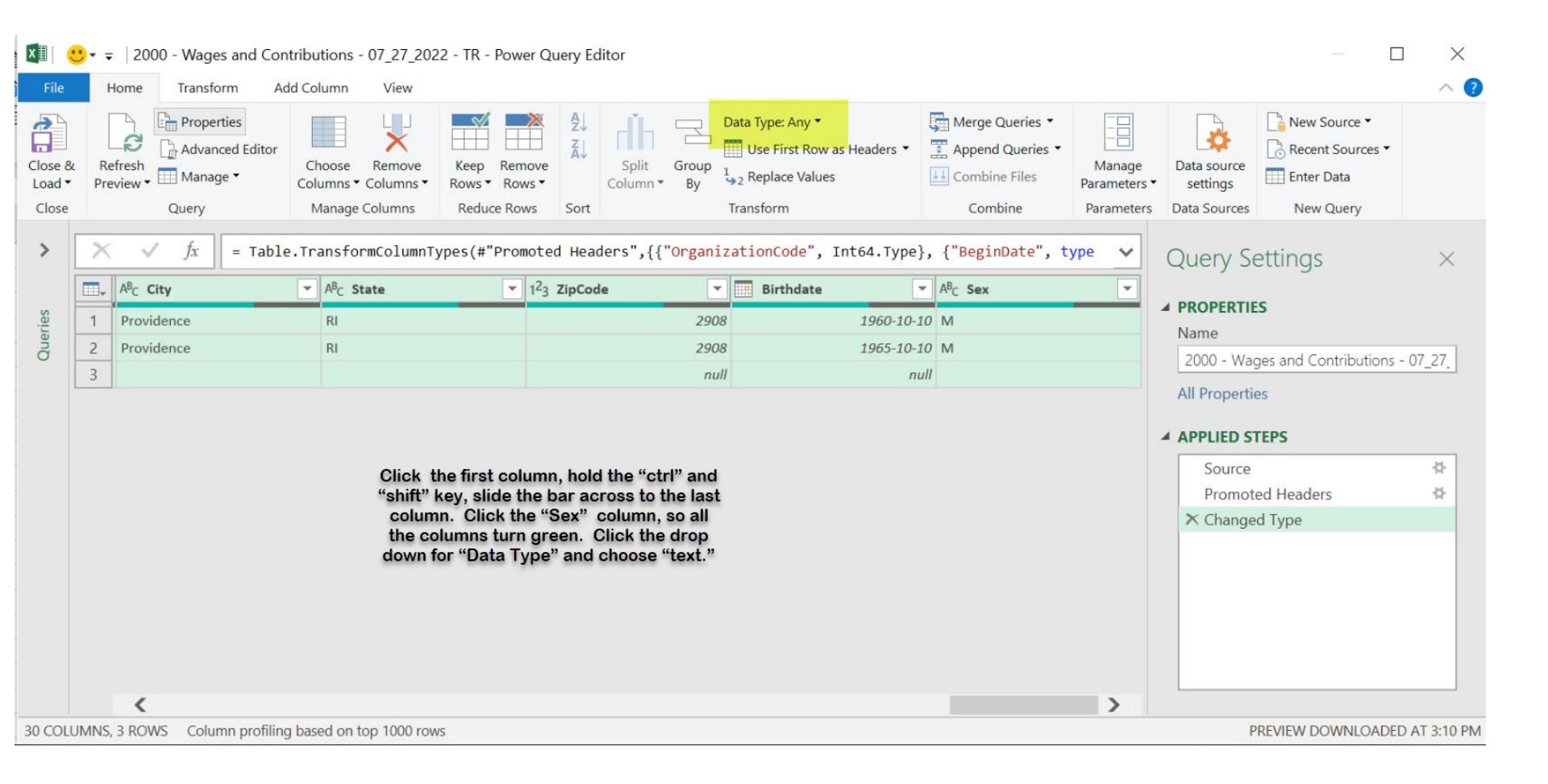

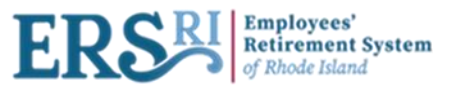

Properties

🔜 Manage 🔻

Query

Close &

Load -

Close

Close & Load

Refresh

Preview

Advanced Editor

Choose

Columns 

Columns

Manage Columns

Remove

| ×<br>Change Column Type<br>The selected column has an existing type conversion. Would you like<br>to replace the existing conversion, or preserve the existing conversion<br>and add the new conversion as a separate step?                                                                                                    | Click on "Replace Current"<br>button |
|----------------------------------------------------------------------------------------------------|--------------------------------------|
| Replace current Add new step Cancel                                                                                                    | _                                    |
| Image: Image: Image | Click on "Close                      |

Split

Column \*

Sort

| Au                     | utoSave 💽 Off                       |                             |                                                   |                                            | Book1 - Excel                    | ⊳ s                                                 | earch                                          |                                                  |                                       |                  | Ru                 | chika Ruchika 🛛 🕅 🗖             | a – a                        |           |
|------------------------|-------------------------------------|-----------------------------|---------------------------------------------------|--------------------------------------------|----------------------------------|-----------------------------------------------------|------------------------------------------------|--------------------------------------------------|---------------------------------------|------------------|--------------------|---------------------------------|------------------------------|-----------|
| File                   | e Home                              | Insert                      | Page Lay                                          | out Form                                   | nulas Data                       | Review View                                         | Help                                           | Table Design                                     | Query                                 |                  |                    | ß                               | Share 🛛 🖓 Comm               | nents     |
| Table<br>_200          | • Name:<br>)0Wages_<br>Resize Table | 🔝 Sumn<br>🛃 Remo<br>🚰 Conve | narize with Pivo<br>ve Duplicates<br>ert to Range | tTable Insert<br>Slicer                    | Export Refresh                   | E Properties                                        | <ul><li>✓ He</li><li>To</li><li>✓ Ba</li></ul> | ader Row First<br>tal Row Last<br>nded Rows Band | Column 🗹 Fil<br>Column<br>led Columns | ter Button       |                    |                                 |                              |           |
| P                      | roperties                           |                             | Tools                                             |                                            | Extern                           |                                                     |                                                | Table St                                         | /le Options                           |                  |                    | Table Styles                    |                              | ~         |
| A.1                    |                                     | : ×                         | . E.                                              |                                            |                                  | Copier Limage                                       |                                                |                                                  |                                       |                  |                    |                                 |                              |           |
| AI                     |                                     |                             | V 18                                              |                                            |                                  |                                                     |                                                |                                                  |                                       |                  |                    |                                 |                              | ~         |
|                        |                                     |                             |                                                   |                                            |                                  |                                                     |                                                |                                                  |                                       |                  |                    |                                 |                              |           |
|                        | А                                   |                             | В                                                 | с                                          | D                                |                                                     | E                                              | F                                                | G                                     | н                | 1                  | J                               | к                            |           |
| 1                      | A<br>Organization                   | Code 💌                      | B<br>BeginDate                                    | C<br>EndDate 💌                             | D<br>SocialSecurityNu            | Imber 💌 LastNam                                     | E<br>e 🔽                                       | F<br>FirstName                                   | G<br>MiddleInitial                    | H<br>ActualUnits | BaseUnits 🔻        | J<br>NumberOfPaidDays           | K<br>ReportedWageC           | a<br>Code |
| 1 0                    | A<br>Organization                   | Code 👻 [<br>2000            | B<br>BeginDate -<br>2022-07-28                    | C<br>EndDate ¥<br>2022-08-10               | D<br>SocialSecurityNu<br>S       | Imber 💌 LastNam<br>5208193 Member                   | E<br>e v<br>Smoke11                            | F<br>FirstName<br>MemberSmoke1                   | G<br>MiddleInitial                    | H<br>ActualUnits | ∎<br>BaseUnits     | J<br>NumberOfPaidDays<br>1      | K<br>ReportedWage0           | Code      |
| 1 C<br>2<br>3          | A<br>Organization                   | Code - 1<br>2000<br>2000    | B<br>BeginDate -<br>2022-07-28<br>2022-07-28      | C<br>EndDate<br>2022-08-10<br>2022-08-10   | D<br>SocialSecurityNu<br>S<br>64 | mber 💌 LastNam<br>5208193 Member<br>15272105 Member | e v<br>Smoke11<br>Smoke22                      | F<br>FirstName<br>MemberSmoke1<br>MemberSmoke2   | G<br>MiddleInitial                    | H<br>ActualUnits | I<br>▼ BaseUnits ▼ | J<br>NumberOfPaidDays<br>1      | K<br>ReportedWage0<br>0<br>0 | Code      |
| 1 C<br>2<br>3<br>4     | A<br>Organization                   | Code ▼<br>2000<br>2000      | B<br>BeginDate ▼<br>2022-07-28<br>2022-07-28      | C<br>EndDate<br>2022-08-10<br>2022-08-10   | D<br>SocialSecurityNu<br>5<br>64 | mber 💌 LastNam<br>5208193 Member<br>15272105 Member | e v<br>Smoke11<br>Smoke22                      | F<br>FirstName<br>MemberSmoke1<br>MemberSmoke2   | G<br>MiddleInitial<br>L D<br>2 D      | H<br>ActualUnits | I<br>▼ BaseUnits ▼ | J<br>NumberOfPaidDays<br>1<br>1 | K<br>ReportedWageC<br>0      | Code      |
| 1 2<br>3<br>4<br>5     | A<br>Organization                   | Code -<br>2000<br>2000      | B<br>BeginDate<br>2022-07-28<br>2022-07-28        | C<br>EndDate ×<br>2022-08-10<br>2022-08-10 | D<br>SocialSecurityNu<br>5<br>64 | mber 💌 LastNam<br>5208193 Member<br>15272105 Member | e -<br>Smoke11<br>Smoke22                      | F<br>FirstName<br>MemberSmoke1<br>MemberSmoke2   | G<br>MiddleInitial<br>D<br>D          | H<br>ActualUnits | BaseUnits ¥        | J<br>NumberOfPaidDays<br>1<br>1 | K<br>ReportedWage0<br>0      | Code      |
| 1 C<br>2 3<br>4 5<br>6 | A<br>Organization                   | Code - 1<br>2000<br>2000    | B<br>BeginDate ▼<br>2022-07-28<br>2022-07-28      | C<br>EndDate *<br>2022-08-10<br>2022-08-10 | D<br>SocialSecurityNu<br>5<br>64 | mber 🛛 LastNam<br>5208193 Member<br>15272105 Member | e<br>Smoke11<br>Smoke22                        | F<br>FirstName<br>MemberSmoke1:<br>MemberSmoke2: | G<br>MiddleInitial -<br>L D<br>2 D    | H<br>ActualUnits | <br>▼ BaseUnits ▼  | J<br>NumberOfPaidDays<br>1<br>1 | K<br>ReportedWage0<br>0      | Code      |

Remove

Rows

Reduce Rows

Keep

Rows -

Table.TransformColumnTypes(#"Promoted Headers",{{"

| File name:    | W&C DC.csv                          | , V |
|---------------|-------------------------------------|-----|
| Save as type: | CSV UTF-8 (Comma delimited) (*.csv) | N.  |
|               |                                     |     |

Now you can make any edits to the fields. Remember to NOT use commas in the money fields. Once your changes are completed, choose "File", "Save as", name the file, change type to "CSV (Comma delimited)(\*.csv), and click on "Save."

and Load" button

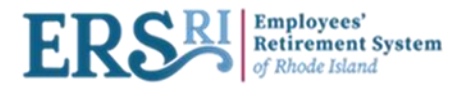

| Business Function  | ons / Data & Payroll                                                     | Submissions                            | 28/2022 - TR22                             |                                 |                         |  |  |  |
|--------------------|--------------------------------------------------------------------------|----------------------------------------|--------------------------------------------|---------------------------------|-------------------------|--|--|--|
| 1. Definition 2. A | Definition 2. Add Member Data 3. Validate Member Data 4. Review & Submit |                                        |                                            |                                 |                         |  |  |  |
| There is curren    | tly no data in this da                                                   | ata collection. Add data for one membe | er via the Add Record feature or upload da | ta from a file via Upload File. |                         |  |  |  |
|                    |                                                                          |                                        |                                            |                                 |                         |  |  |  |
| + Add Record       | 1 Upload File                                                            | Import from Completed Collection       | Download from Completed Collection         |                                 | View : All 🗸            |  |  |  |
| + Add Record       | L Upload File                                                            | Import from Completed Collection       | Download from Completed Collection         | First Name 🔻                    | View : All -<br>Actions |  |  |  |
| + Add Record       | Lupload File<br>Social pecurity Nu                                       | Import from Completed Collection       | Download from Completed Collection         | First Name 🔻                    | View : All -<br>Actions |  |  |  |

Go back to the Employer Portal, Click on "Upload File" and Select your .csv file from your desktop and click on "Open"

| Open Open             |                                              |                        | ×        |
|-----------------------|----------------------------------------------|------------------------|----------|
| ← → × ↑ 🖡 « Desk      | ttop > ERSRI Document v 🖸 Search             | ERSRI Document         | Q,       |
| Organize • New folder |                                              |                        |          |
| 📜 ERSRI Documen 🔨     | Name                                         | Status                 | Date mor |
| PPts                  | 2000 - Wages and Contributions - 07_27_2022. | 😔                      | 2022-08- |
| PPTX prêts à up       | W&C DC.csv                                   | $\odot$                | 2022-08- |
| Screenshots           |                                              |                        |          |
| 🔷 OneDrive - Morne    |                                              |                        |          |
| APS                   |                                              |                        |          |
| E Desktop             |                                              |                        |          |
| Documents             |                                              |                        |          |
| Microsoft Teams       |                                              |                        |          |
| Pictures              |                                              |                        |          |
| Recordings            |                                              |                        |          |
| , This PC             |                                              |                        |          |
| 🧊 3D Objects          |                                              |                        |          |
| 📃 Desktop 🗸 🗸         |                                              |                        | >        |
| File name             | e: W&C DC.csv                                | Files (*.csv;*.txt;*.d | at;*.a ∨ |
|                       | Of                                           | oen Car                | ncel     |

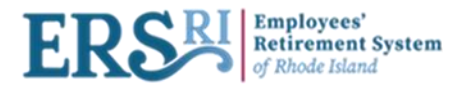

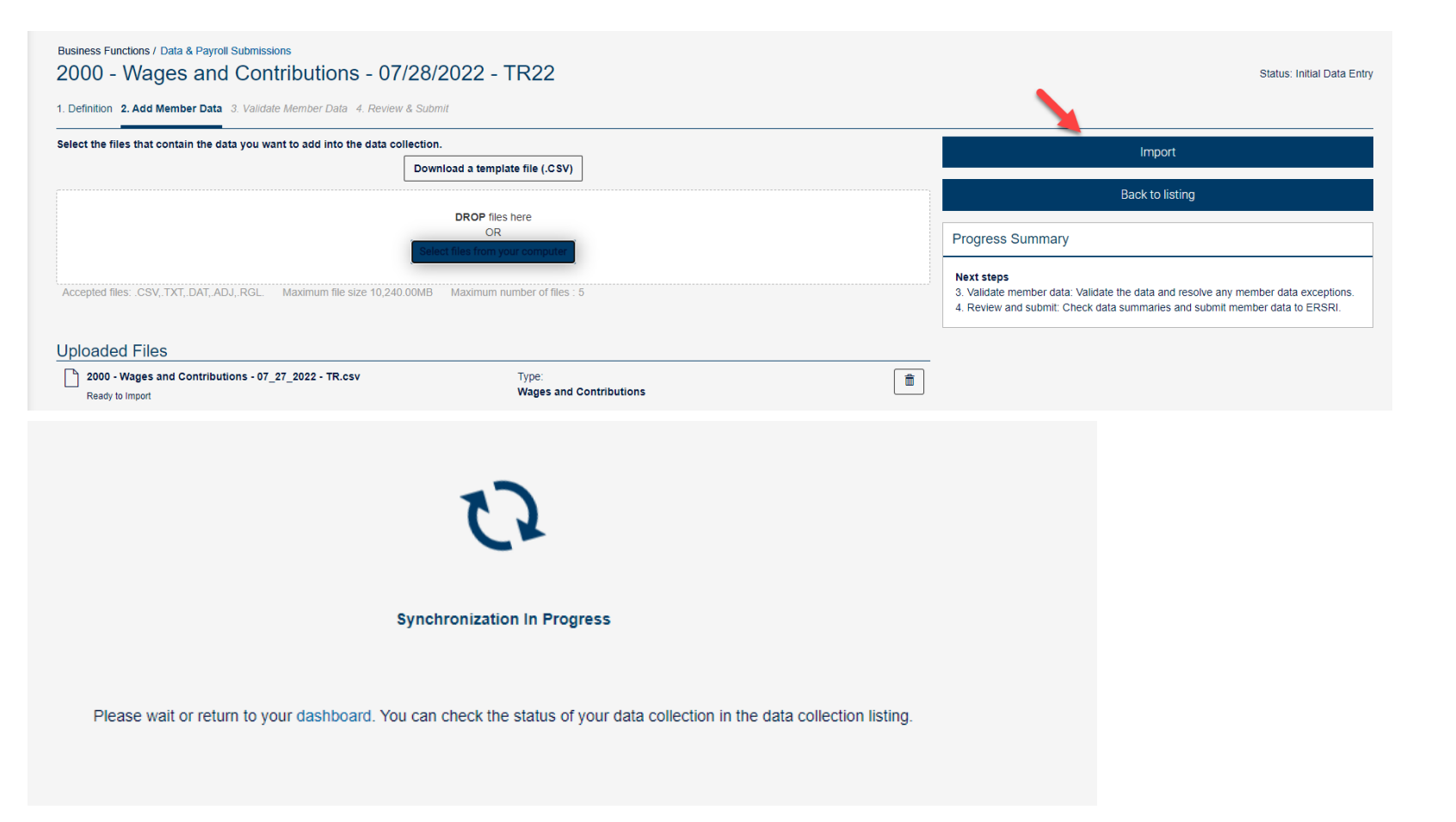

Once clicking on "Import", synchronization will start. This validates the file for any input errors such as number fields with characters or required fields not populated, etc.

Continue on Page 13 to see the next steps

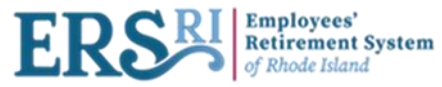

## Import from a Completed Collection

| Business Functions / Data & Payroll Submissions<br>2000 - Wages and Contributions -                                                                                                    | 07/28/2022 - TR22                       |                                        |                                        |                                                                                                    | Status: Initial Data Entry                                                     |
|----------------------------------------------------------------------------------------------------|-----------------------------------------|----------------------------------------|----------------------------------------|----------------------------------------------------------------------------------------------------|--------------------------------------------------------------------------------|
| 1. Definition 2. Add Member Data 3. Validate Member Data 4. F                                                                                                    | Review & Submit                         |                                        |                                        |                                                                                                    |                                                                                |
| There is currently no data in this data collection. Add data for one                                                                                                    | member via the Add Record feature or up | load data from a file via Upload File. |                                        | Valid                                                                                                    | ate                                                                            |
| + Add Record  LUpload File Import from Completed Coll                                                                                                    | ection Download from Completed Co       | llection                               | View : All +                           | File Summary                                                                                                    | No files                                                                       |
| Social Security Number 🔻                                                                                                    | Last Name 🝸                             | First Name 🍸                           | Actions                                | No Files.                                                                                                    |                                                                                |
| No Results Found.                                                                                                    |                                         |                                        |                                        | Upload                                                                                                    | 1 File                                                                         |
| Click on "Impo<br>Co                                                                                                    | ort from Completed<br>llection"         |                                        |                                        | Progress Summary Next steps 3. Validate member data: Validate the data a 4. Review and submit: Check data summarie | ind resolve any member data exceptions.<br>es and submit member data to ERSRI. |
| Business Functions / Data & Payroll Submissions 2000 - Wages and Contributions - 07 1. Definition 2. Add Member Data 3. Validate Member Data 4. Review Select Data Collection to Import From | 7/28/2022 - TR22<br>1 & Submit          |                                        |                                        |                                                                                                    | Status: Initial Data Entry                                                     |
| Data Collection Name 🔻                                                                                                    |                                         | Start Date 🔻                           |                                        | End Date 🔻                                                                                                    |                                                                                |
| 2000 - Wages and Contributions - 07/27/2022 - TR                                                                                                    |                                         | 07/27/2022                             |                                        | 08/03/2022                                                                                                    |                                                                                |
| 2000 - Wages and Contributions - 08/01/2022 - 1                                                                                                    |                                         | 08/01/2022                             |                                        | 08/05/2022                                                                                                    |                                                                                |
| 2000 - Wages and Contributions - 06/27/2022 - NegContribution                                                                                                    |                                         | 06/27/2022                             |                                        | 07/01/2022                                                                                                    |                                                                                |
| 2000 - Wages and Contributions - 02-05-2022 - 5                                                                                                    |                                         | 05/02/2022                             |                                        | 05/06/2022                                                                                                    |                                                                                |
| 2000 - Wages and Contributions - 02-05-2022 - 4                                                                                                    |                                         | 05/02/2022                             |                                        | 05/06/2022                                                                                                    |                                                                                |
| 2000 - Wages and Contributions - 02-05-2022 - 2                                                                                                    |                                         | 05/02/2022                             |                                        | 05/06/2022                                                                                                    |                                                                                |
| 2000 - Wages and Contributions - 02-05-2022 - 1                                                                                                    |                                         | 05/02/2022                             |                                        | 05/06/2022                                                                                                    |                                                                                |
| 2000 - Wages and Contributions - 25-04-2022 - 4                                                                                                    |                                         | 04/25/2022                             |                                        | 04/29/2022                                                                                                    |                                                                                |
| 2000 - Wages and Contributions - 25-04-2022 - positiveAdj                                                                                                    |                                         | 04/25/2022                             |                                        | 04/29/2022                                                                                                    |                                                                                |
| 2000 - Wages and Contributions - 25-04-2022RetroPay                                                                                                    |                                         | 04/25/2022                             |                                        | 04/29/2022                                                                                                    |                                                                                |
|                                                                                                    |                                         | K ⊲ 1of2 D DI                          | Select the Data Collection t<br>on "Ne | to import from and click                                                                                           |                                                                                |

Next »

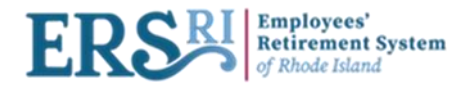

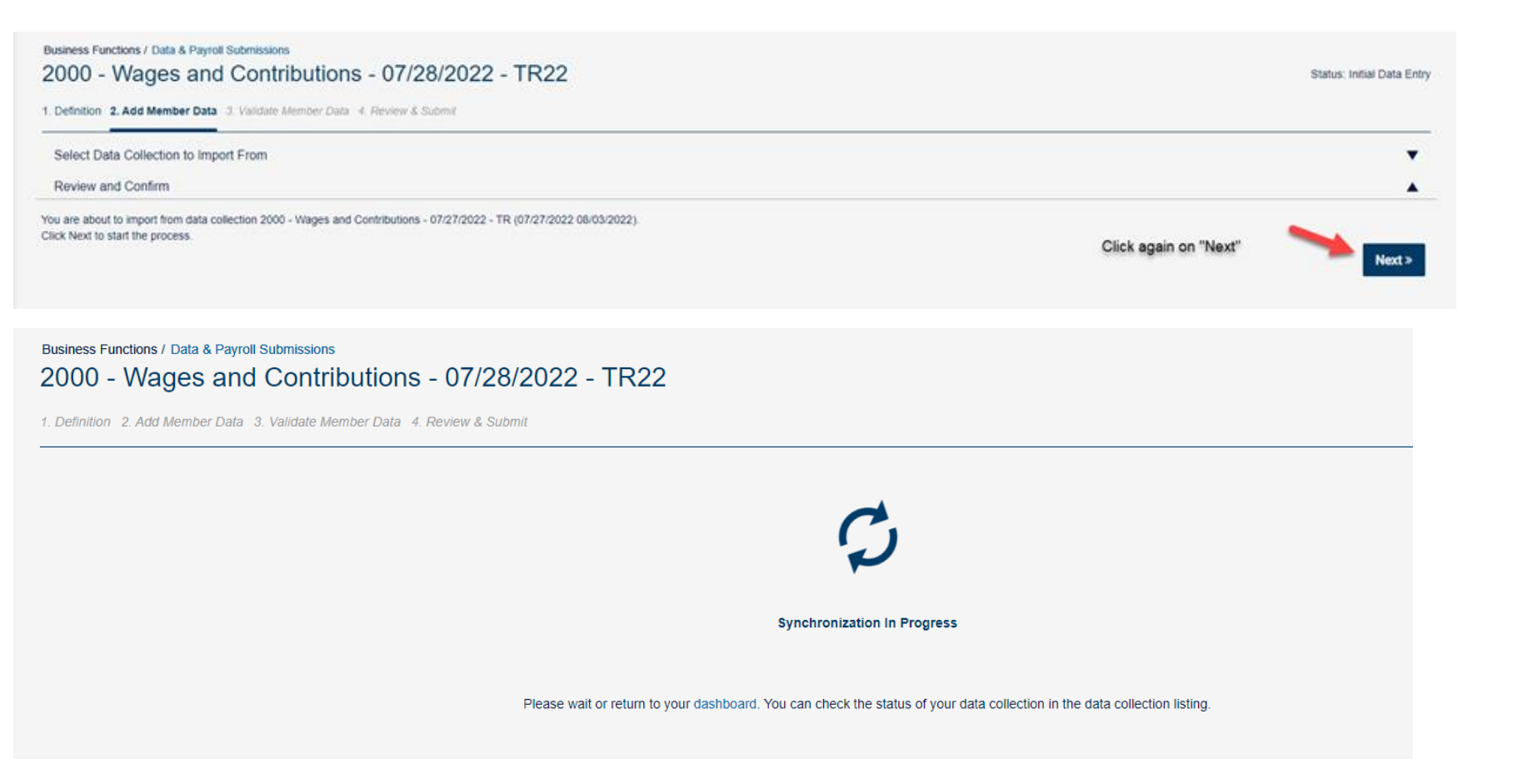

Synchronization will start. This validates the file for any input errors such as number fields with characters or required fields not populated, etc.

Continue on Page 13 to see the next steps

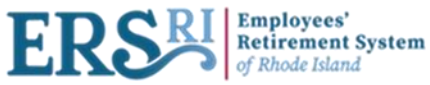

## **Deleting or resetting a data collection**

| Create Data Collection |        |                            |                                                              | View:              | In Progress - | 1441 - Wages and Contrib                              | utions - 07/26/2022 - ManualEntry                            |
|------------------------|--------|----------------------------|--------------------------------------------------------------|--------------------|---------------|-------------------------------------------------------|--------------------------------------------------------------|
| Employer Code 🝸        | Plan 🔻 | Configuration 🔻            | Data Collection Name 🍸                                       | Status             | c             | Employer Code:                                        | 1441<br>EDS                                                  |
| 1441                   | ERS    | Wages and Contributions    | 1441 - Wages and Contributions - 07/26/2022 -<br>ManualEntry | Initial Data Entry |               | Employer Name:<br>Configuration:                      | Providence School Dept.<br>Wages and Contributions           |
| 2000                   | ERS    | Wages and Contributions    | 2000 - Wages and Contributions - 07/26/2022 - TR             | Action definition  |               | Data Collection Name:                                 | 1441 - Wages and Contributions - 07/26/2022 -<br>ManualEntry |
| 2000                   | ERS    | Wages and Contributions    | 2000 - Wages and Contributions - 07/04/2022 - 1              | Initial Data Entry |               | Start Date:<br>End Date:                              | 07/26/2022<br>08/25/2022                                     |
| 2000                   | ERS    | Wages and Contributions    | 2000 - Wages and Contributions - 06/27/2022 - 2              | Initial Data Entry |               | Status:                                               | Initial Data Entry                                           |
| 2000                   | ERS    | Wages and Contributions    | 2000 - Wages and Contributions - 03/01/2022 - 1              | Initial Data Entry |               | Processed by:                                         | masterclientadmin@morneaushepell.com                         |
| 2000                   | ERS    | Post-Retirement Employment | 2000 - Post-Retirement Employment - 01/01/2022 -<br>1        | Initial Data Entry |               | Data Entry Summary<br>No Files.                       |                                                              |
| 1441                   | ERS    | Wages and Contributions    | 1441 - Wages and Contributions - 06-06-2022 -<br>Email_Last  | Action definition  |               | Manual Entry:<br>Total Records                        |                                                              |
| 2000                   | ERS    | Wages and Contributions    | 2000 - Wages and Contributions - 01-01-2020 -<br>defect size | Initial Data Entry |               | Total Members Records:<br>Members Without Exceptions: | •                                                            |
| 1441                   | ERS    | Wages and Contributions    | 1441 - Wages and Contributions - 16-05-2022 - 1              | Action definition  |               | Members With Errors:                                  |                                                              |
| 1441                   | ERS    | Wages and Contributions    | 1441 - Wages and Contributions - defect334                   | Action definition  |               | Members With Warnings:                                |                                                              |

To delete or re-set a data collection, highlight the DC name and click on on the "Definition" tab.

View / Edit Data Collection , then click

| Business Functio                                          | ns / Data & Payroll S   | Submissions                           |                                           |                                |              |  |  |
|-----------------------------------------------------------|-------------------------|---------------------------------------|-------------------------------------------|--------------------------------|--------------|--|--|
| 1441 - Wages and Contributions - 07/26/2022 - ManualEntry |                         |                                       |                                           |                                |              |  |  |
|                                                           | 3                       |                                       |                                           |                                |              |  |  |
| 1. Definition 2. A                                        | dd Member Data 3        | 8. Validate Member Data 4. Review &   | Submit                                    |                                |              |  |  |
|                                                           |                         |                                       |                                           |                                |              |  |  |
|                                                           |                         |                                       |                                           |                                |              |  |  |
| There is current                                          | lly no data in this dat | a collection. Add data for one member | r via the Add Record feature or upload da | a from a file via Upload File. |              |  |  |
|                                                           |                         |                                       |                                           |                                |              |  |  |
| + Add Record                                              | 1 Upload File           | Import from Completed Collection      | Download from Completed Collection        |                                | View : All 👻 |  |  |
|                                                           |                         |                                       |                                           |                                |              |  |  |
| :                                                         | Social Security Nun     | nber 🝸                                | Last Name 🝸                               | First Name 🔻                   | Actions      |  |  |
| No Decuto Fo                                              | und                     |                                       |                                           |                                |              |  |  |
| NO RESULTS FOL                                            | inu.                    |                                       |                                           |                                |              |  |  |
|                                                           |                         |                                       |                                           |                                |              |  |  |

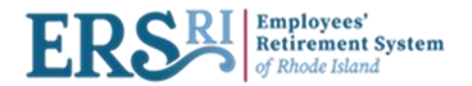

Business Functions / Data & Payroll Submissions

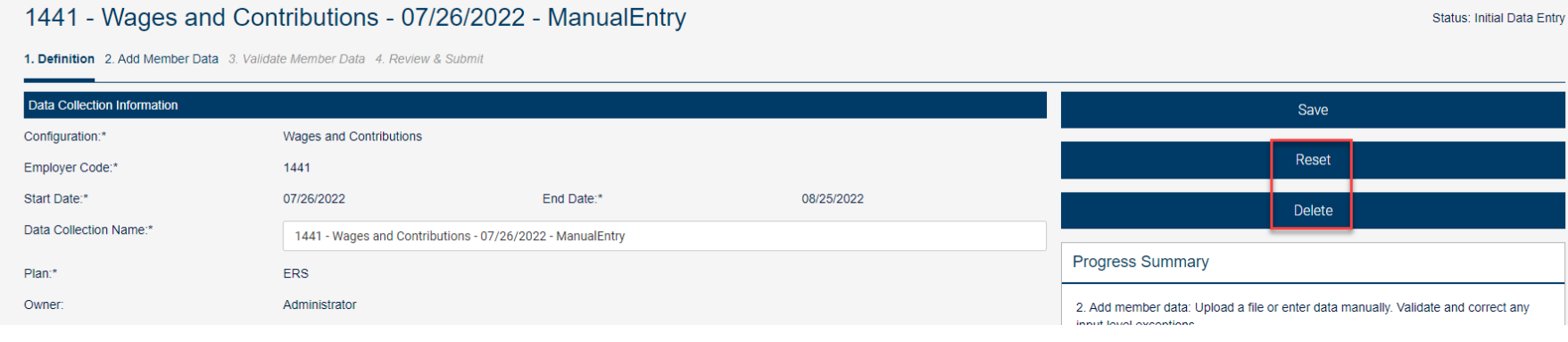

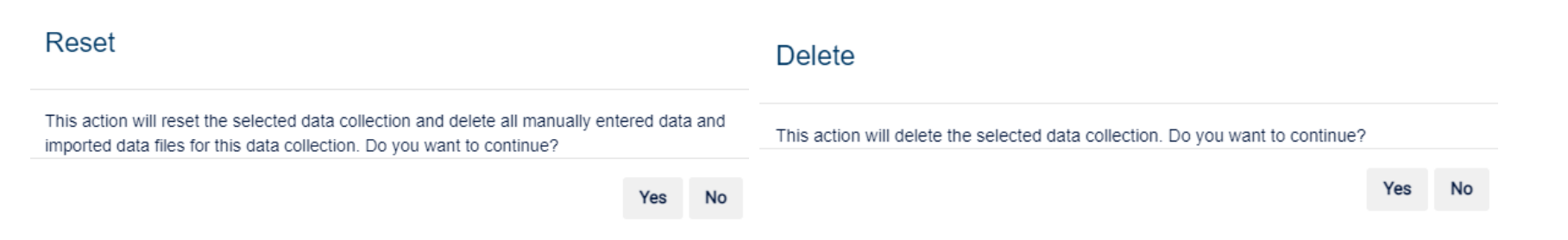

"Reset" removes the file that was loaded but keeps the configuration. You will be able to add another file for synchronization. "Delete" will delete both the file and the configuration name.

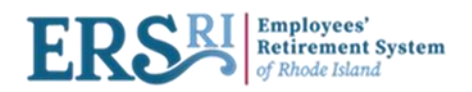

#### Business Functions / Data & Payroll Submissions

| 1441 - Wages and Contributions - 07/26/2022 - ManualEntry |                          |                                                                                    |                  |        |  |  |
|-----------------------------------------------------------|--------------------------|------------------------------------------------------------------------------------|------------------|--------|--|--|
| 1. Definition 2. Add Member Data 3. Valid                 |                          |                                                                                    |                  |        |  |  |
| Data Collection Information                               |                          |                                                                                    | Save             |        |  |  |
| Configuration:*                                           | Wages and Contributions  |                                                                                    |                  |        |  |  |
| Employer Code:*                                           | 1441                     |                                                                                    |                  | Reset  |  |  |
| Start Date:*                                              | 07/26/2022               | End Date:*                                                                         | 08/25/2022       | Delete |  |  |
| Data Collection Name:*                                    | 1441 - Wages and Contrib | outions - 07/26/2022 - ManualEntry                                                 |                  |        |  |  |
| Plan:*                                                    | ERS                      |                                                                                    | Progress Summary |        |  |  |
| Owner:                                                    | Administrator            | 2. Add member data: Upload a file or enter data manually. Validate and correct any |                  |        |  |  |

You will also be able to edit the Data Collection name only. Once done, the user will click on "Save" in order to save the new name.

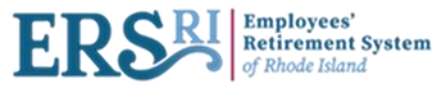

## Download a template file (.csv)

"Download a template file " is basically an excel spreadsheet with the required column headers.

| Business Functions / Data & Payroll Submissions<br>2000 - Wages and Contributions | - 07/28/2022 - TR22                    |                                          |                                                                                              |                                                                           |
|-----------------------------------------------------------------------------------|----------------------------------------|------------------------------------------|----------------------------------------------------------------------------------------------|---------------------------------------------------------------------------|
| Definition 2. Add Member Data 3. Validate Member Data 4.                          | Review & Submit                        |                                          |                                                                                              |                                                                           |
| There is currently no data in this data collection. Add data for on               | e member via the Add Record feature or | upload data from a file via Upload File. |                                                                                              |                                                                           |
| + Add Record 1 Upload File Import from Completed Co                               | Ilection Download from Completed       | Collection                               | View : All 🕶                                                                                 |                                                                           |
| Social , curity Number 🔻                                                          | Last Name 🔻                            | First Name 🝸                             | Actions                                                                                      |                                                                           |
| No Results Found.                                                                 |                                        |                                          |                                                                                              |                                                                           |
| 1                                                                                 |                                        |                                          |                                                                                              |                                                                           |
|                                                                                   |                                        |                                          |                                                                                              |                                                                           |
| Business Functions / Data & Payroll Submissions                                   |                                        |                                          |                                                                                              |                                                                           |
| 2000 - Wages and Contributions - 07/2                                             | 28/2022 - TR22                         |                                          |                                                                                              | Status: Initial Data Entry                                                |
| 1. Definition 2. Add Member Data 3. Validate Member Data 4. Review &              | Submit                                 |                                          |                                                                                              |                                                                           |
| Select the files that contain the data you want to add into the data colle        | ction.                                 |                                          | Impor                                                                                        | t                                                                         |
|                                                                                   |                                        |                                          | Back to lis                                                                                  | sting                                                                     |
|                                                                                   | DROP files here<br>OR                  | 2                                        | Progress Summary                                                                             |                                                                           |
|                                                                                   | Select files from your computer        |                                          | Next stens                                                                                   |                                                                           |
| Accepted files: .CSV,.TXT,.DAT,.ADJ,.RGL. Maximum file size 10,240.00             | MB Maximum number of files : 5         |                                          | 3. Validate member data: Validate the data and<br>4. Review and submit: Check data summaries | d resolve any member data exceptions.<br>and submit member data to ERSRI. |
| Uploaded Files                                                                    |                                        |                                          |                                                                                              |                                                                           |
| No Files.                                                                         |                                        |                                          |                                                                                              |                                                                           |

The "Download a template file " method is not used for weekly/biweekly payroll but is an excellent tool for making adjustments or making additions/corrections to previous pay periods.

An example would be an adjustment file for one member who needs adjustments made to many pay periods.

Once you have the file, you may add the member information and then can copy the information as needed, use formula's where needed, etc.

When the file is complete you must save it on your computer as a csv file. This file can then be loaded.

Note: the file should be text and have leading zeros. A good check is to look at the SSN's to see if they have the zeros in front of the number as needed.

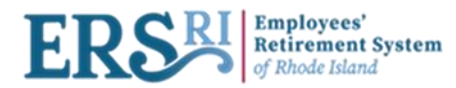

# Key differences with new W&C data collections

A 01 wage code (Regular Wages) can be entered for any time period that has not already been entered. Before a 05 - positive adjustment would have to be used to represent prior pay periods.

A 05 (positive adjustment) or 06 (negative adjustment) can only be used if a 01 wage code has already been posted (for the same pay period) or is present in the data collection that is being submitted.

If you are adding a record(s) manually to your data collection (whether .rgl or .csv) using the template, it must be added prior to validation.

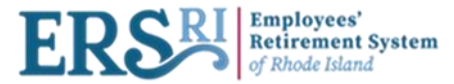

## Reports & Documents / Document Viewer – view completed data collections

| Reports & Documents / Document Viewer Documents                                 |                                |                                  |
|---------------------------------------------------------------------------------|--------------------------------|----------------------------------|
| Specific Document General Document                                              |                                |                                  |
| To view documents or reports, first select your search parameters on the right. | Search Parameters              |                                  |
|                                                                                 | Employer:                      | Type for an employer             |
|                                                                                 | Search By:                     | Multiple Employers               |
|                                                                                 | oouron by.                     | Event Type     Document Category |
|                                                                                 |                                | Data & Payroll Submissions       |
|                                                                                 |                                | Search                           |
|                                                                                 |                                |                                  |
|                                                                                 | Event Reports                  |                                  |
|                                                                                 | Select an item on the left for | r details.                       |

Under the Toggle menu, click on "Reports & Documents"  $\rightarrow$  "Document viewer".

| Reports & Documents / Document Viewer Documents                                 |                                         |
|---------------------------------------------------------------------------------|-----------------------------------------|
| Specific Document General Document                                              |                                         |
| To view documents or reports, first select your search parameters on the right. | Search Parameters                       |
|                                                                                 | Employer. 1441                          |
|                                                                                 | Search By:                              |
|                                                                                 | Event Reports                           |
|                                                                                 | Select an item on the left for details. |

Enter your employer org code, choose "Event type" and then click on the "Search" button.

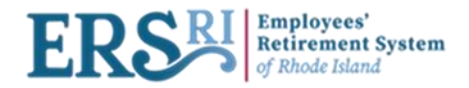

#### Reports & Documents / Document Viewer

#### Documents

Specific Document General Document

| Name 🔻                                                              | Employer 🔻                                                 | Creation Date 🔻 | Completion Date 🔻 🔻 | Search Parameters                       |                                                                |
|---------------------------------------------------------------------|------------------------------------------------------------|-----------------|---------------------|-----------------------------------------|----------------------------------------------------------------|
| 1441 - Wages and Contributions - 07/26/2022 - TR                    | 1441                                                       | 08/02/2022      | 08/02/2022          | Employer:                               | 1441                                                           |
| 1441 - Wages and Contributions - 06-06-2022 -<br>Test_Email_CP      | 1441                                                       | 06/08/2022      | 06/08/2022          | Search By:                              | Multiple Employers                                             |
| 1441 - Wages and Contributions - 06-06-2022 -<br>TEST_Email         | 1441                                                       | 06/08/2022      | 06/08/2022          |                                         | Event Type     Document Category                               |
| 1441 - Wages and Contributions - 18-04-2022 -<br>testchrist-complet | 1441                                                       | 04/18/2022      | 04/18/2022          |                                         | Data & Payroll Submissions                                     |
| 1441 - Wages and Contributions - 03-11-2022 - 1                     | Highlight the data collection<br>1441 to see your reports. | 03/11/2022      | 03/11/2022          |                                         | Search                                                         |
| 1441 TEST                                                           | 1441                                                       | 03/08/2022      | 03/10/2022          |                                         |                                                                |
| 1441 - Wages and Contributions - 01-26-2022 - 3                     | 1441                                                       | 01/26/2022      | 01/26/2022          | Event Reports                           |                                                                |
| 1441 - Wages and Contributions - 01-26-2022 - 2                     | 1441                                                       | 01/26/2022      | 01/26/2022          |                                         |                                                                |
| 1441 - Wages and Contributions - 01-26-2022 - 1                     | 1441                                                       | 01/26/2022      | 01/26/2022          | Select an item on the left for details. |                                                                |
| 1441 - Wages and Contributions - 11-01-2021 - 1                     | 1441                                                       | 11/01/2021      | 11/01/2021          | Additional Information                  |                                                                |
|                                                                     |                                                            | 1 of 56 ▷ 🕅     |                     | Specific documents are specific to th   | ne organization(s) you administer.                             |
|                                                                     |                                                            |                 |                     | There are two ways to search for a s    | down list then choose now you want to search for the document. |
|                                                                     |                                                            |                 |                     | Searching by Event type will bring u    | ip a list of events and the documents generated by that event. |
|                                                                     |                                                            |                 |                     | Searching by Document category          | vill bring up a list of documents by specific type             |

Once you have located the document you want to view, use the Action icon next to the document to open or

•

۲

٩

Click on the Download

button to open any

report

You can also search for documents that are available to all ERSRI employers by selecting the General

download the document.

D0000tra - Transactions report - 1441 (ERSRI) Document Type: D0000tra - Transactions report

D0000upd - Modified fields report - 1441 (ERSRI)

D0000val - Public validation report - 1441 (ERSRI)

Document Type: D0000val - Public validation report

Document Type: D0000upd - Modified fields report

Document tab.

#### Reports & Documents / Document Viewer

#### Documents

Specific Document General Document

| Name 🔻                                                              | Employer 🔻 | Creation Date T | Completion Date 🛒 🔻 | Search Parameters                                                   |                                                           |   |
|---------------------------------------------------------------------|------------|-----------------|---------------------|---------------------------------------------------------------------|-----------------------------------------------------------|---|
| 1441 - Wages and Contributions - 07/26/2022 - TR                    | 1441       | 08/02/2022      | 08/02/2022          | Employer:                                                           | 1441                                                      |   |
| 1441 - Wages and Contributions - 06-06-2022 -                       | 1441       | 06/08/2022      | 06/08/2022          |                                                                     | Multiple Employers                                        |   |
| lest_cillal_CP                                                      |            |                 |                     | Search By:                                                          |                                                           |   |
| 1441 - Wages and Contributions - 06-06-2022 -<br>TEST_Email         | 1441       | 06/08/2022      | 06/08/2022          | ,                                                                   | <ul> <li>Event Type</li> <li>Document Category</li> </ul> |   |
| 1441 - Wages and Contributions - 18-04-2022 -<br>testchrist-complet | 1441       | 04/18/2022      | 04/18/2022          |                                                                     | Data & Payroll Submissions                                | ~ |
| 1441 - Wages and Contributions - 03-11-2022 - 1                     | 1441       | 03/11/2022      | 03/11/2022          |                                                                     | Search                                                    |   |
| 1441 TEST                                                           | 1441       | 03/08/2022      | 03/10/2022          |                                                                     |                                                           |   |
| 1441 - Wages and Contributions - 01-26-2022 - 3                     | 1441       | 01/26/2022      | 01/26/2022          | Event Reports                                                       |                                                           |   |
| 1441 - Wages and Contributions - 01-26-2022 - 2                     | 1441       | 01/26/2022      | 01/26/2022          |                                                                     |                                                           |   |
| 1441 - Wages and Contributions - 01-26-2022 - 1                     | 1441       | 01/26/2022      | 01/26/2022          | D0000cti - Control report - 14<br>Document Type: D0000cti - Control | 41 (ERSRI)<br>tol report                                  | ۲ |
| 1441 - Wages and Contributions - 11-01-2021 - 1                     | 1441       | 11/01/2021      | 11/01/2021          | D0000dti - Execution report -                                       | 1441 (ERSRI)                                              | ۲ |
|                                                                     |            |                 |                     | Document Type: D0000dti - Exect                                     | ution report                                              |   |
|                                                                     | ₩ <        | 1 of 56 ▷ ▷     |                     | D0000mov - Membership cha<br>Document Type: D0000mov - Mer          | anges report - 1441 (ERSRI)<br>mbership changes report    | ۲ |
|                                                                     |            |                 |                     | D0000sta - Transaction summ                                         | mary report - 1441 (ERSRI)                                | ٢ |

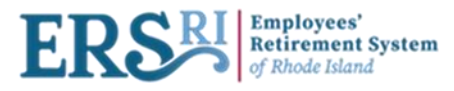

## **Account Summary Definition**

### **Description:**

Account Summary is used to declare payment agreements. The creation of this Ad-hoc Remittance is done manually by the employers via the Account Summary page. Keep the invoice types separate in your remittances (W&C cannot be combined with OSC).

Note: Your Ad-hoc Remittance (payment agreement) will be available the following day after your data collection has gone to completion (loaded to the database).

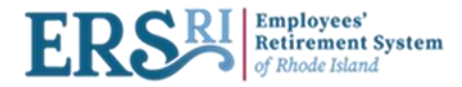

## Account Summary Process Steps

Account Summary Creation: Under the Dashboard menu, the user selects "Business Functions"  $\rightarrow$  "Account Summary" and enters the Employer Code in the Account Summary Page.

**Payment Agreement Declaration:** This step represents the declaration of the Outstanding Invoices and Unapplied Credits the employer wishes to include in his Ad-hoc Remittance.

For the **AX Independent** Ad-hoc Remittance, the employer will be informed to print the data collection summaries for which the employer is remitting, as well as to provide details if unapplied credits are being reflected.

For the **AX Integrated** Remittances, this step will display the lists of Outstanding Invoices and Unapplied Credits that can be found for the Employer under the financial system AX and will allow the employer to make his selection. The selection will automatically be added into the Payment Confirmation Summary generated at step 2.

**Account Summary Completion:** To complete the Account Summary, the employer must confirm the Payment agreement declared information. Employers are expected to send with their payment a copy of the Remittance's Summary that can found in the Reports Generator the following day after your data collection has gone to completion (loaded to the database).

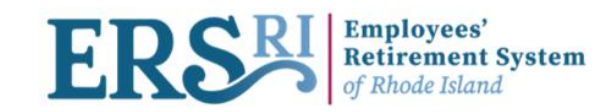

### Welcome to the Employer Portal

Ø

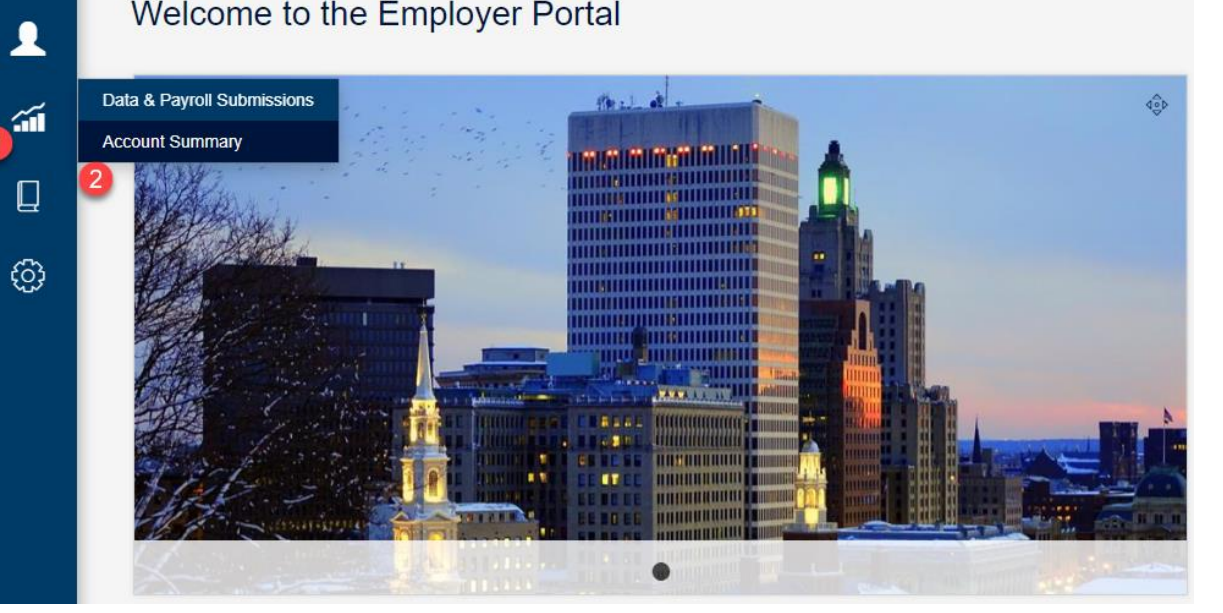

| Business Functions / Account Summ<br>Account Summary | nary<br>/    | Enter the Employ | ver Code                |              |            |
|------------------------------------------------------|--------------|------------------|-------------------------|--------------|------------|
| Employer:*                                           | Туре f       | or an employer   |                         |              |            |
| Outstanding Invoices                                 |              |                  |                         |              |            |
| Invoice ID                                           | Pension Plan | Invoice Type     | Due Date C              | reation Date | Amount Due |
| No Results Found.                                    |              |                  | Selected Invoice Total: |              |            |
| Unapplied Credita                                    |              |                  |                         |              |            |
|                                                      |              |                  |                         |              |            |
| Credit ID                                            | Pension Plan | Credit Type      | Creation Date           | Amou         | unt        |
| No Results Found.                                    |              |                  | Selected Credit Total:  |              |            |

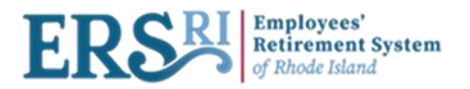

| Busine<br>Acc | ss Functions / Account Summ<br>Count Summary | nary<br>/    |              |                         |               |            |                                         |                                                  |
|---------------|----------------------------------------------|--------------|--------------|-------------------------|---------------|------------|-----------------------------------------|--------------------------------------------------|
| Employ        | /er.*                                        | 1125         |              |                         |               |            | Conti                                   | nue                                              |
| Outst         | anding Invoices                              |              |              |                         |               |            | Details                                 |                                                  |
|               | Invoice ID                                   | Pension Plan | Invoice Type | Due Date                | Creation Date | Amount Due | Details                                 | <b>-</b>                                         |
|               | 05/22/2021 - W&C<br>(G_ARIEL70203)           |              |              | 06/01/2021              | 05/25/2021    | \$8,570.44 | Select an item on the left for details. |                                                  |
|               | 05/29/2021 - W&C<br>(G_ARIEL70416)           |              |              | 06/08/2021              | 05/31/2021    | \$8,570.44 |                                         |                                                  |
|               |                                              |              |              | Selected Invoice Total: |               | \$8,570.44 | Uncheck all the Ou<br>Unapplied Credits | tstanding Invoices and                           |
| Unap          | plied Credits                                |              |              |                         |               |            | you are paying and<br>unapplied credi   | if you choose to use any<br>ts. Click "Continue" |
|               | Credit ID                                    | Pension Plan | Credit Type  | Creation Date           | A             | mount      |                                         |                                                  |
|               | Contributions<br>(C_MERS000100751)           |              | Sales Return | 05/27/2021              |               | \$2,605.76 |                                         |                                                  |
|               | Contributions<br>(C_MERS000100759)           |              | Sales Return | 05/27/2021              |               | \$5,964.68 |                                         |                                                  |
|               |                                              |              |              | Selected Credit Total:  |               | \$0.00     |                                         |                                                  |

#### Business Functions / Account Summary

### 2000-Payment

1. Review Payment 2. Payment Confirmation

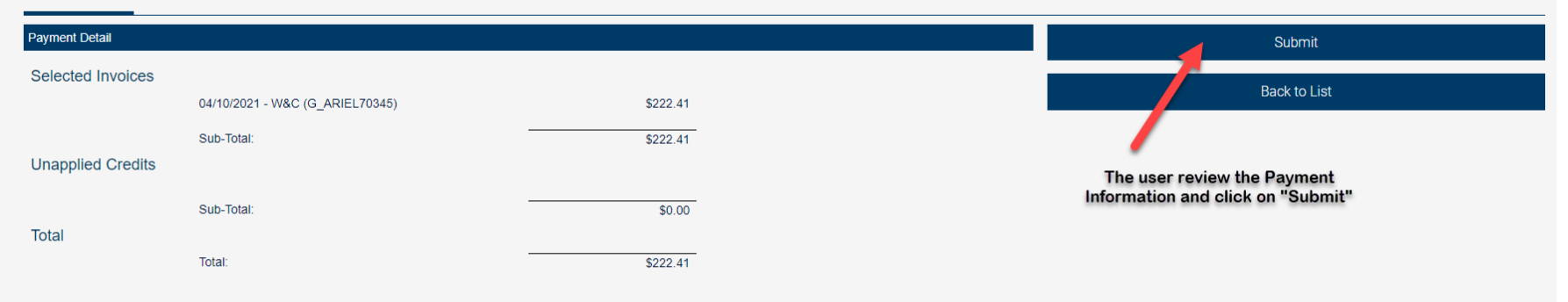

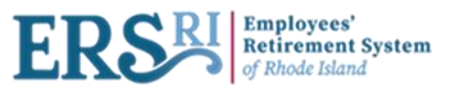

Business Functions / Account Summary 2000-Payment

1. Review Payment 2. Payment Confirmation

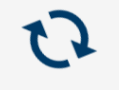

Loading for payment...

your payment id is CAS-536239-F9L7

Business Functions / Account Summary

### 2000-Payment

1. Review Payment 2. Payment Confirmation

| Payment Information                                                      |                                                   |          | Back to List |
|--------------------------------------------------------------------------|---------------------------------------------------|----------|--------------|
| Employer Code:<br>Account Summary Type:<br>Creation Date:<br>Payment Id: | 2000<br>Ad hoc<br>Aug 10, 2022<br>CAS-536239-F9L7 |          |              |
| Payment Detail                                                           |                                                   |          |              |
| Selected Invoices                                                        |                                                   |          |              |
|                                                                          | 04/10/2021 - W&C (G_ARIEL70345)                   | \$222.41 |              |
|                                                                          | Sub-Total:                                        | \$222.41 |              |
| Unapplied Credits                                                        |                                                   |          |              |
| Total                                                                    | Sub-Total:                                        | \$0.00   |              |
| Iotai                                                                    | Total:                                            | \$222.41 |              |

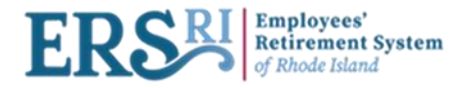

## **Members Profile**

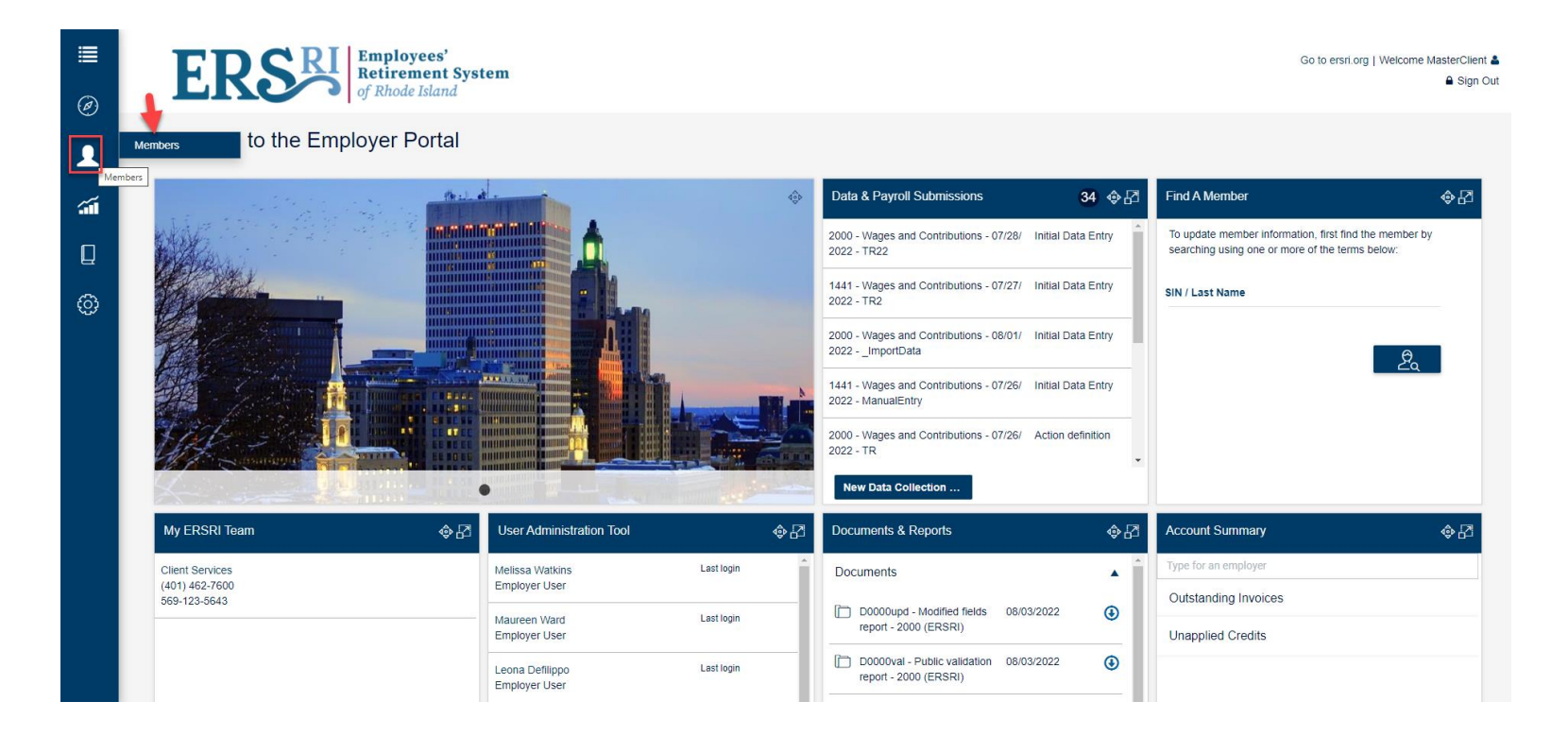

Under the Toggle menu, click on "Members"  $\rightarrow$  "Members" to open the member's profile.

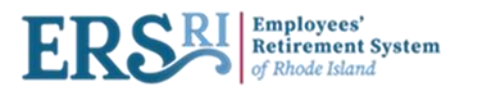

\*\*\*\*\*2438

Raymond

| Members / Members | <sup>s</sup> Enter <u>either t</u> he employee's name<br>or SSN and click search. | N           |                                                                               |
|-------------------|-----------------------------------------------------------------------------------|-------------|-------------------------------------------------------------------------------|
| SIN / Last Name   |                                                                                   |             | Additional Information                                                        |
|                   |                                                                                   |             | You can view a specific member's information by selecting them from the list. |
| SIN 🝸             | First Name 🔻                                                                      | Last Name 🝸 |                                                                               |
| No Results Found. |                                                                                   |             |                                                                               |
|                   |                                                                                   |             |                                                                               |

#### Members / Members Members Last Name දි Additional Information Sharpe You can view a specific member's information by selecting them from the list. SIN 🝸 First Name 🔻 Last Name 🔻 \*\*\*\*\*3388 Annika Sharpe \*\*\*\*\*4584 Jennifer Sharpe \*\*\*\*\*2360 Andrew Sharpe \*\*\*\*\*8556 Kari Sharpe

Sharper

| Members / Members | 15           |             | Highlight the member's line in order to<br>see the "View / Edit Member Profile"<br>button |                           |                            |
|-------------------|--------------|-------------|-------------------------------------------------------------------------------------------|---------------------------|----------------------------|
| Last Name         |              | Ð           | 4                                                                                         | *****3388 - Annika Shar   | ре                         |
| Shalpe            |              |             | 7                                                                                         | SIN:<br>First Name:       | Annika "View" button       |
| SIN 🔻             | First Name 🔻 | Last Name 🝸 |                                                                                           | Date of Birth:            | 07/27/1953 <b>2</b>        |
| *****3388         | Annika       | Sharpe      | -                                                                                         | Gender:<br>Current Event: | Female                     |
| *****4584         | Jennifer     | Sharpe      |                                                                                           |                           |                            |
| *****2360         | Andrew       | Sharpe      |                                                                                           |                           | View / Edit Member Profile |
| *****8556         | Kari         | Sharpe      |                                                                                           |                           |                            |
| *****2438         | Raymond      | Sharper     |                                                                                           |                           |                            |

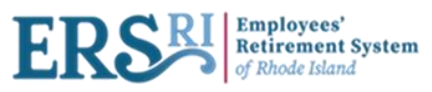

| Members / Membe                                                                                                  | ers                    |                        |                                                     |                                                                       |                            |   |             |              |
|----------------------------------------------------------------------------------------------------|------------------------|------------------------|-----------------------------------------------------|-----------------------------------------------------------------------|----------------------------|---|-------------|--------------|
| Annika Sharp                                                                                                    | e 1441                 |                        |                                                     |                                                                       |                            |   |             |              |
| MEMBER INF                                                                                                    | FORMATION              | EMPLOYMENT MEMBE       | RSHIP                                               |                                                                       |                            |   |             | Back to List |
| Member Info                                                                                                    | rmation                |                        |                                                     |                                                                       |                            |   |             |              |
| First Name<br>Last Name<br>SIN<br>Gender<br>Marital Status<br>Date of Birth<br>Date of Death                     |                        |                        | Ai<br>Si<br>F4<br>M                                 | nnika<br>narpe<br>***3388<br>emale<br>arried<br>7/27/1953             |                            |   |             |              |
| Contact Infor                                                                                                    | mation                 |                        |                                                     |                                                                       |                            |   |             |              |
| Address 1<br>Address 2<br>Address 3<br>City<br>State<br>Country<br>Zip Code                                      |                        |                        | 90<br>Pi<br>R<br>U<br>00                            | 33 Chalkstone Ave<br>rovidence<br>hode Island<br>nited States<br>9908 |                            |   |             |              |
| Phone<br>Email                                                                                                   |                        |                        | 40<br>Ai                                            | 01-303-7061<br>nnikaMSharpe@fleckens.hu                               |                            |   |             |              |
| MEMBER INFORMATION                                                                                               | N EMPLOYMENT           | MEMBERSHIP             |                                                     |                                                                       |                            |   | Back to Lis | ł            |
| Employer Code<br>Title-IPunction<br>Date of Hire<br>Termination Date<br>Reason of termination<br>Employment Type |                        |                        | 1461<br>Teacher<br>05/01/1996<br>Unknown<br>Regular |                                                                       |                            |   |             |              |
| Contributions                                                                                                    |                        |                        |                                                     |                                                                       | *                          | I |             |              |
| Year                                                                                                    | Employee Contributions | Employer Contributions | Federally Funded Contrib                            | utions TSB Contributions                                              | TSB Employer Contributions |   |             |              |
| 2021                                                                                                    | \$247.80               | \$958.12               | \$0.00                                              | \$0.00                                                                | 50.00                      |   |             |              |
| 2020                                                                                                    | \$3,217.51             | \$12,227.73            | 50.00                                               | 50.00                                                                 | 50.00                      |   |             |              |
| 2019                                                                                                    | 53,163.67              | 511,543.47             | 50.00                                               | 50.00                                                                 | 50.00                      |   |             |              |
| 2017                                                                                                    | \$3,026,77             | \$10,655.34            | 50.00                                               | 50.00                                                                 | 50.00                      |   |             |              |
| 2016                                                                                                    | \$2,978.00             | \$10,750.97            | 50.00                                               | \$0.00                                                                | \$0.00                     |   |             |              |
| 2015                                                                                                    | \$2,893.66             | \$10,433.55            | \$0.00                                              | \$0.00                                                                | 50.00                      |   |             |              |
| 2014                                                                                                    | \$2,828.70             | \$9,553.56             | \$0.00                                              | \$0.00                                                                | \$0.00                     |   |             |              |
| 2013                                                                                                    | \$1,826.54             | \$5,731.91             | \$0.00                                              | \$0.00                                                                | \$0.00                     |   |             |              |
| 2012                                                                                                    | \$5,239.92             | \$0,653.45             | \$0.00                                              | \$0.00                                                                | \$0.00                     |   |             |              |
|                                                                                                    |                        |                        | ⊠ ⊲ 1of3 Þ ÞI                                       |                                                                       |                            |   |             |              |
|                                                                                                    |                        |                        |                                                     |                                                                       |                            |   |             |              |

| Year | Earned Salary |
|------|---------------|
| 2021 | \$6,607.78    |
| 2020 | \$85,799.07   |
| 2019 | \$84,362.70   |

#### Members / Members

| Annika Sharpe 1441     |            |            |       | ★            |
|------------------------|------------|------------|-------|--------------|
|                        |            |            |       |              |
| MEMBER INFORMATION     | EMPLOYMENT | MEMBERSHIP |       | Back to List |
| Membership Information |            |            |       |              |
| Plan                   |            |            | FRS   |              |
| Group                  |            |            | TB1NE |              |